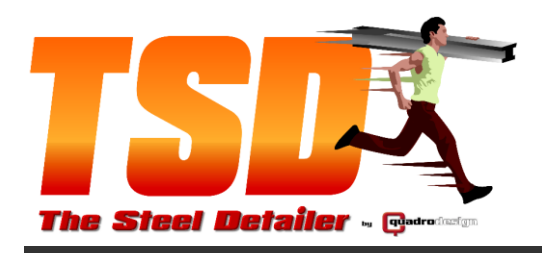

20 August, 2016

# THE STEEL DETAILER 2016

# SolidWorks 2016

# INSTALLATION PROCEDURE

| Date       | Revision | Description   |
|------------|----------|---------------|
| 20/08/2016 | В        | INITIAL ISSUE |

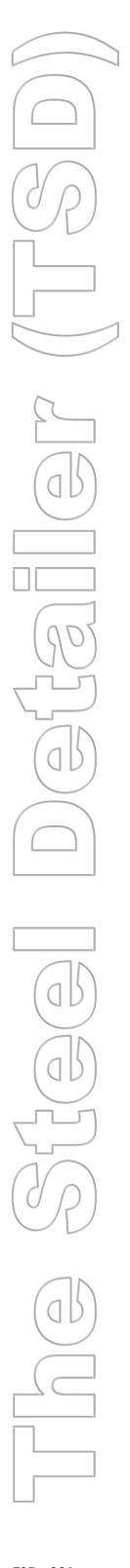

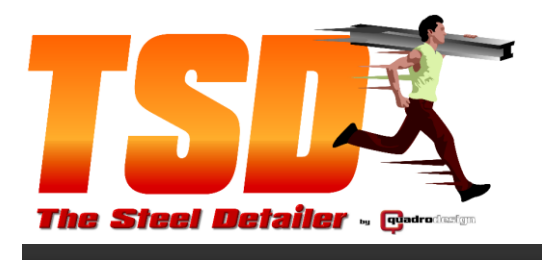

Installation options

- 1. 1 Desktop PC Installation
- 2. EPDM installation or Existing SQL Installed
- 3. TSD Trial Library Installation

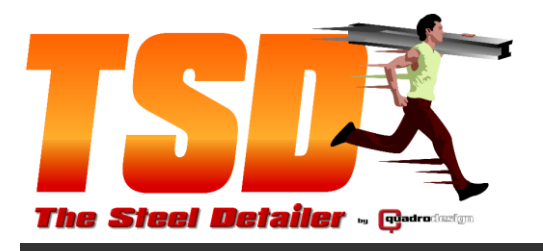

### 1. 1 Desktop PC Installation

The Steel Detailer has a backend SQL Database to store Projects, Libraries and Project Data. This database is the key behind The Steel Detailer for sourcing the model data without having it loaded.

The Steel Detailer as a prerequisite will ask to install Microsoft SQL 2014 Express, which is a free product. This must be installed to place The Steel Detailers database. The following Steps will show you how to do this.

**Please turn off your Anti-Virus** software during the installation process to prevent any installation errors.

#### STEP 1

Right mouse click the File after downloaded 'The Steel Detailer 2016.exe and select Run as administrator.

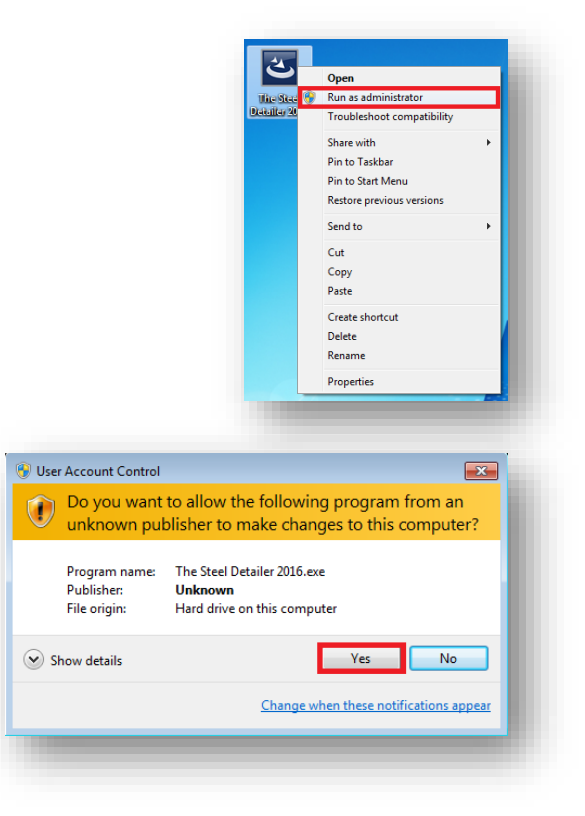

STEP 2 Click Yes

| Doc No: | TSD- 001 |
|---------|----------|
| Rev:    | A        |
| Page:   | 3 of 23  |

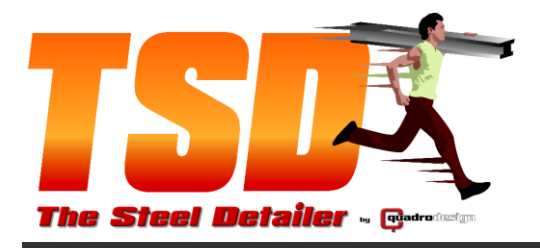

|                                             | 📅 The Steel Detailer 2016 - InstallShield Wizard                                                                                                    |
|---------------------------------------------|----------------------------------------------------------------------------------------------------|
|                                             | Welcome to the InstallShield Wizard for The Steel Detailer 2016                                                                                                    |
| STEP 3                                      | The InstallShield(R) Wizard will install The Steel Detailer 2016<br>on your computer. To continue, dick Next.                                                                                                    |
| Select Next                                 | WARNING: This program is protected by copyright law and<br>international treaties.                                                                                                    |
|                                             | < Back Next > Cancel                                                                                                    |
|                                             |                                                                                                    |
|                                             | H The Steel Detailer 2016 - InstallShield Wizard                                                                                                    |
|                                             | License Agreement Please read the following license agreement carefully.                                                                                                    |
| STEP 4                                      | SOFTWARE LICENSE AGREEMENT<br>In this License Agreement, unless the context otherwise requires, "Quadro Design" means<br>Quadro Design Pty Ltd ACN 108 818 417 trading as Quadro Design and its successors                           |
| Select                                      | and assigns.<br>The software that is subject to this End User's License Agreement (EULA) is sold to the<br>Licensee by Quadro Design.                                                                                                |
| I accept the terms in the licence agreement | IF THE PURCHASER DOES NOT AGREE TO ALL OF THE TERMS AND CONDITIONS OF THIS<br>EULA, THEN WITHIN 30 CALENDAR DAYS AFTER ACQUIRING THE LICENSED SOFTWARE,<br>LICENSEE MAY RETURN IT TO THE PLACE WHERE LICENSEE OBTAINED IT FOR A FULL |
| AND Select Next                             | © I do not accept the terms in the license agreement InstallShield                                                                                                    |
|                                             | < Back Next > Cancel                                                                                                    |
|                                             |                                                                                                    |
|                                             | jB The Steel Detailer 2016 - InstallShield Wizard                                                                                                    |
|                                             | Customer Information Please enter your information.                                                                                                    |
|                                             | User Name:<br>Windows User                                                                                                    |
| STEP 5                                      | Your Company                                                                                                    |
| Enter User Name and Organization            |                                                                                                    |
| AND Select Next                             |                                                                                                    |
|                                             | InstallShield < Back Next > Cancel                                                                                                    |
|                                             |                                                                                                    |

| Doc No: | TSD- 001 |
|---------|----------|
| Rev:    | A        |
| Page:   | 4 of 23  |

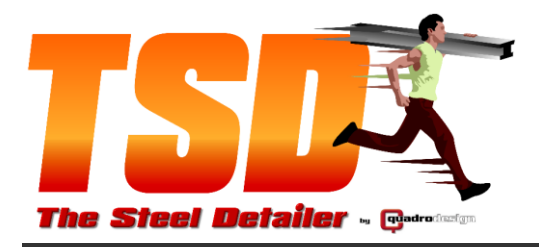

| P The Steel Detailer 2016 - InstallShield Wizard                                                                                                    |                                                                                                   |
|----------------------------------------------------------------------------------------------------|---------------------------------------------------------------------------------------------------|
| Custom Setup                                                                                                    | i i i i i i i i i i i i i i i i i i i                                                             |
| Select the program features you want installed.                                                                                                    |                                                                                                   |
| Click on an icon in the list below to change how a feature is in                                                                                                    | nstalled.                                                                                         |
|                                                                                                    | Feature Description                                                                               |
| The Steel Detailer                                                                                                    | This type of installation will i                                                                  |
|                                                                                                    | This is ideal for server                                                                          |
|                                                                                                    | installation.                                                                                     |
|                                                                                                    | This feature requires 4565K                                                                       |
|                                                                                                    | your hard drive.                                                                                  |
|                                                                                                    |                                                                                                   |
| Install to:                                                                                                    |                                                                                                   |
| C:\Program Files\Quadro Design\The Steel Detailer\                                                                                                    | Change                                                                                            |
| TostallChield                                                                                                    |                                                                                                   |
|                                                                                                    | Next > Conc                                                                                       |
| help space vac                                                                                                    | Next > Callo                                                                                      |
|                                                                                                    |                                                                                                   |
|                                                                                                    |                                                                                                   |
| H The Steel Detailer 2016 - InstallShield Wizard                                                                                                    |                                                                                                   |
| Database Server                                                                                                    |                                                                                                   |
| Select database server and authentication method                                                                                                    |                                                                                                   |
|                                                                                                    |                                                                                                   |
|                                                                                                    |                                                                                                   |
| Database server that you are installing to:                                                                                                    |                                                                                                   |
| (local)\TSD                                                                                                    | <ul> <li>Browse.</li> </ul>                                                                       |
| Connect using:                                                                                                    |                                                                                                   |
| <ul> <li>Windows authentication credentials of current user</li> </ul>                                                                                                    |                                                                                                   |
| Server authentication using the Login ID and passwor                                                                                                    | d below                                                                                           |
| Login ID: TSD                                                                                                    |                                                                                                   |
| Password:                                                                                                    |                                                                                                   |
| Name of database catalog:                                                                                                    |                                                                                                   |
| TheSteelDetailer                                                                                                    | Browse.                                                                                           |
| InstallShield                                                                                                    |                                                                                                   |
|                                                                                                    | Next > Cance                                                                                      |
| < Back                                                                                                    |                                                                                                   |
| < Back                                                                                                    |                                                                                                   |
| < Back                                                                                                    |                                                                                                   |
| < Back                                                                                                    |                                                                                                   |
| The Steel Detailer 2016 - InstallShield Wizard                                                                                                    |                                                                                                   |
| The Steel Detailer 2016 - InstallShield Wizard                                                                                                    |                                                                                                   |
| The Steel Detailer 2016 - InstallShield Wizard Database Folder Click Next to install to this folder, or click Change to install                                                                                                    | to a different folder.                                                                            |
| The Steel Detailer 2016 - InstallShield Wizard Database Folder Click Next to install to this folder, or click Change to install                                                                                                    | to a different folder.                                                                            |
| A Back     The Steel Detailer 2016 - InstallShield Wizard     Database Folder     Cick Next to install to this folder, or click Change to install     Install The Steel Detailer 2016 Database Library     CiProgram Files(Common Files(TSD 2016) Hours)                                                                                                    | to a different folder.                                                                            |
| A Back     The Steel Detailer 2016 - InstallShield Wizard     Database Folder     Click Next to install to this folder, or click Change to install     Install The Steel Detailer 2016 Database Library     C:\Program Files\Common Files\TSD 2016 Library                                                                                                    | to a different folder.                                                                            |
| A Back     The Steel Detailer 2016 - InstallShield Wizard     Database Folder     Click Next to install to this folder, or click Change to install     Click Next to install The Steel Detailer 2016 Database Library     C:\Program Files\Common Files\TSD 2016 Library                                                                                                    | to a different folder.                                                                            |
|                                                                                                    | to a different folder.<br>to:<br>A Change                                                         |
| <     Back     The Steel Detailer 2016 - InstallShield Wizard     Database Folder     Click Next to install to this folder, or click Change to install     Install The Steel Detailer 2016 Database Library     C:\Program Files\Common Files\TSD 2016 Library     This Directory must be a SHARE                                                                                                    | to a different folder.                                                                            |
| <back -="" 2016="" a="" be="" change="" click="" database="" detailer="" directory="" folder="" folder,="" if="" in="" install="" installshield="" multi<="" must="" next="" on="" or="" server="" share="" steel="" td="" the="" this="" to="" wizard="" working=""><td>to a different folder.<br/>to:<br/>A Change<br/>ED DIRECTORY<br/>juser Environment</td></back>                                                       | to a different folder.<br>to:<br>A Change<br>ED DIRECTORY<br>juser Environment                    |
| A Back     The Steel Detailer 2016 - InstallShield Wizard     Database Folder     Cick Next to install to this folder, or click Change to install     Cick Next to install The Steel Detailer 2016 Database Library     C:\Program Files\Common Files\TSD 2016 Library     This Directory must be a SHARE     on a Server if working in a Multi                                                                               | to a different folder.<br>to:<br>A Change<br>ED DIRECTORY<br>fuser Environment                    |
| Back     The Steel Detailer 2016 - InstallShield Wizard     Database Folder     Click Next to install to this folder, or click Change to install     Click Next to install The Steel Detailer 2016 Database Library     C:\Program Files\Common Files\TSD 2016 Library     This Directory must be a SHARH     on a Server if working in a Multi                                                                               | to a different folder.<br>to:<br>/\ Change<br>ED DIRECTORY<br>juser Environment                   |
| Back     The Steel Detailer 2016 - InstallShield Wizard     Database Folder     Cick Next to install to this folder, or click Change to install     Install The Steel Detailer 2016 Database Library     C:\Program Files\Common Files\TSD 2016 Library     This Directory must be a SHARE     on a Server if working in a Multi                                                                                              | to a different folder.<br>to:<br>/\ Change<br>ED DIRECTORY<br>juser Environment                   |
| Back     The Steel Detailer 2016 - InstallShield Wizard     Database Folder     Click Next to install to this folder, or click Change to install     Install The Steel Detailer 2016 Database Library     C:\Program Files\Common Files\T5D 2016 Library     This Directory must be a SHARE     on a Server if working in a Multi                                                                                             | to a different folder.                                                                            |
|                                                                                                    | to a different folder.                                                                            |
| Seak     Seak     The Steel Detailer 2016 - InstallShield Wizard     Database Folder     Click Next to install to this folder, or click Change to install     Click Next to install The Steel Detailer 2016 Database Library     C:\Program Files\Common Files\TSD 2016 Library     C:\Program Files\Common Files\TSD 2016 Library     This Directory must be a SHARE     on a Server if working in a Multi      nstallShield | to a different folder.<br>to:<br>A Change.<br>ED DIRECTORY<br>isuser Environment<br>Next > Cancel |

STEP 6

Select Next

STEP 7

Select Next

**STEP 8** 

Select Next

 Doc No:
 TSD- 001

 Rev:
 A

 Page:
 5 of 23

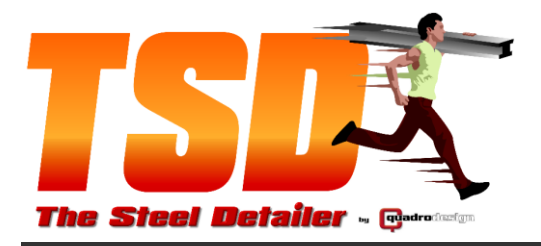

The Steel Detailer (cnr Kewdale & Orrong Rds in Bullivants complex) Welshpool, WA, 6106 Destingeon, WA, 6781
 PO Box 1357, East Vic Park, WA, 6981
 Phone: (08) 9358 4200
 ■ Fax: (08) 9358 4203
 A.B.N 88 108 818 417

|                                                                      | 🔡 The Steel Detaile                                                                   | r 2016 - InstallShield Wizard                                                                                                    |
|----------------------------------------------------------------------|---------------------------------------------------------------------------------------|----------------------------------------------------------------------------------------------------|
|                                                                      | Ready to Install                                                                      | the Program                                                                                                    |
|                                                                      | The wizard is rea                                                                     | dy to begin installation.                                                                                                    |
|                                                                      | Click Install to be<br>If you want to re                                              | gin the installation.<br>view or change any of your installation settings, dick Back. Click Cancel to                                                                                                    |
| STEP 9                                                               | exit the wizard.                                                                      |                                                                                                    |
| Select Install                                                       |                                                                                       |                                                                                                    |
|                                                                      |                                                                                       |                                                                                                    |
|                                                                      |                                                                                       |                                                                                                    |
|                                                                      |                                                                                       |                                                                                                    |
|                                                                      | InstallShield                                                                         |                                                                                                    |
|                                                                      |                                                                                       | < Back Install Cancel                                                                                                    |
|                                                                      |                                                                                       | Chapter Directory For Extracted Files                                                                                                    |
|                                                                      |                                                                                       |                                                                                                    |
| STEP 10                                                              |                                                                                       | Choose Directory For Extracted Files                                                                                                    |
|                                                                      |                                                                                       |                                                                                                    |
| Select OK                                                            |                                                                                       | Ok Cancel Browse                                                                                                    |
|                                                                      |                                                                                       |                                                                                                    |
|                                                                      | SQL Server 2014 Setup                                                                 |                                                                                                    |
|                                                                      | To install SQL Server 2014, y                                                         | ou must accept the Microsoft Software License Terms.                                                                                                    |
|                                                                      | License Terms<br>Global Rules                                                         | MICROSOFT SOFTWARE LICENSE TERMS                                                                                                    |
| STEP 11                                                              | Microsoft Update<br>Product Updates<br>Install Setup Files                            | MICROSOFT SQL SERVER 2014 EXPRESS<br>These license terms are an agreement between Microsoft Corporation (or based on where you<br>have one of its affiliate) and you: Plaase cred them. They apply to the software named above |
| Select                                                               | Install Rules<br>Feature Selection                                                    | which includes the media on which you received it, if any. The terms also apply to any Microsoft <ul> <li>updates,</li> </ul>                                                                                                  |
|                                                                      | Instance Configuration<br>Server Configuration                                        | • supplements,                                                                                                    |
| accept the licence terms                                             | Database Engine Configuration<br>Feature Configuration Rules<br>Installation Progress | Copy Print                                                                                                    |
| AND Select Next                                                      | Complete                                                                              | ☐ Turn on Customer Experience Improvement Program ("CEIP") and Error Reporting to help improve the<br>quality, reliability and performance of Microsoft SQL Server 2014.                                                       |
|                                                                      |                                                                                       | See the Microsoft SQL Server 2014 Privacy Statement for more information.  * Microsoft SQL Server 2014 also includes a Visual Studio component that will have CEIP settings turned                                             |
|                                                                      |                                                                                       | off by default. If Visual Studio is installed, this component will use the CEP settings for Visual Studio.                                                                                                    |
|                                                                      |                                                                                       |                                                                                                    |
|                                                                      | 1 SQL Server 2014 Setup                                                               |                                                                                                    |
|                                                                      | Global Rules<br>Setup Global Rules identify p                                         | voblems that might occur when you install SQL Server Setup support files. Failures must be                                                                                                    |
|                                                                      | License Terms                                                                         | Operation completed. Passed: 8. Failed 1. Warning 0. Skipped 0.                                                                                                    |
| STEP 12                                                              | Microsoft Update<br>Product Updates                                                   | Hide details << Re-run                                                                                                    |
| If a restart is required Select Cancel                               | Install Setup Files<br>Install Rules<br>Feature Selection                             | View detailed report           Rule         Status                                                                                                    |
|                                                                      | Feature Rules<br>Instance Configuration<br>Server Configuration                       | Setup administrator     Passed     Setup account privileges     Passed     Constraints     Constraints                                                                                                    |
|                                                                      | Database Engine Configuration<br>Feature Configuration Rules                          | Instants Computer     Instants     Mindows Management Instrumentation (WMI) service     Dassed     Consistency validation for SQL Server registry keys     Dassed                                                              |
| It everything has passed, Select Next and continue to <b>STEP 13</b> | Installation Progress<br>Complete                                                     | Long path names to files on SQL Server installation media     Passed     SQL Server Setup Product Incompatibility     Passed     Passed                                                                                        |
|                                                                      |                                                                                       | INET 2.0 and .NET 3.5 Service Pack 1 update for Windows 2008 Passed     Edition WOW64 platform     Passed                                                                                                    |
|                                                                      |                                                                                       |                                                                                                    |
|                                                                      |                                                                                       | < Back Next > Cancel                                                                                                    |
|                                                                      |                                                                                       |                                                                                                    |
|                                                                      |                                                                                       | Doc No: TSD-001<br>Rev: A                                                                                                    |
|                                                                      |                                                                                       | Page: 6 of 23                                                                                                    |

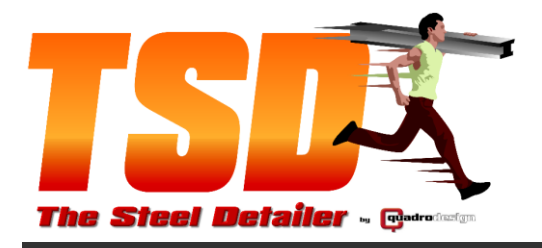

| AND Select Yes                                                                                                    | SQL Server 2014 Setup To quit SQL Server Setup, click Yes. To return to SQL Server Setup, click No.                                                                                                    |
|----------------------------------------------------------------------------------------------------|----------------------------------------------------------------------------------------------------|
| AND Select Cancel                                                                                                    | The Steel Detailer 2016 - InstallShield Wizard  Installing The Steel Detailer 2016 The program features you selected are being installed.  Please wait while the InstallShield Wizard installs The Steel Detailer 2016. This may take several minutes. Status:  InstallShield  Rest Next > Cancel                                                               |
| AND Select OK                                                                                                    | The Steel Detailer 2016 Installer Information                                                                                                    |
| AND Select Finish<br>Reboot your PC and restart the<br>installation from STEP 1 thru to<br>STEP 12. Windows needed to | The Steel Detailer 2016 - InstallShield Wizard  InstallShield Wizard Completed  InstallShield Wizard Completed  Final Arrow of the wizard was interrupted before The Steel Detailer 2016 Could be completely installed.  Vour system has not been modified. To complete installation at another time, please run setup again.  Click Finish to exit the wizard. |
| update some files used to install<br>SQL Server.                                                                      | < Back Finish Cancel                                                                                                    |

| TSD- 001 |
|----------|
| A        |
| 7 of 23  |
|          |

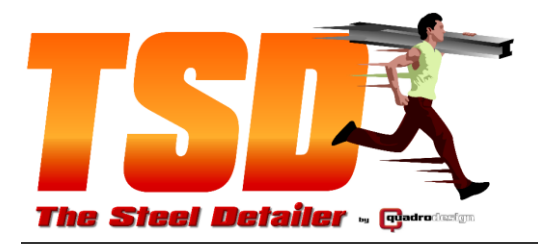

The Steel Detailer

 Linit 3 / 2-10 Kewdale Rd (cnr Kewdale & Orrong Rds in Bullivants complex) Welshpool, WA, 6106 @PO Box 1357, East Vic Park, WA, 6981 @ Phone: (08) 9358 4200 ⊑ Fax: (08) 9358 4203 ● A.B.N 88 108 818 417

1 SQL Server 2014 Setup

|                        | Microsoft Update                                                                                                    |
|------------------------|----------------------------------------------------------------------------------------------------|
| STEP 13<br>Select Next | Lienns Terms<br>Gibbi Roles<br>Microsoft Update Security and other importest updates for Windows and after Microsoft<br>Biodia Security Files<br>India Security Files<br>India Security F                  |
|                        | <back next=""> Careat</back>                                                                                                    |
|                        |                                                                                                    |
|                        | Product Updates                                                                                                    |
|                        | Always install the latest updates to enhance your SQL Server security and performance.                                                                                                    |
|                        | License Terms  Global Rules  Include SQL Server product updates                                                                                                    |
|                        | Microsoft Update Checking for updates Product Updates                                                                                                    |
|                        | Install Setup Files Skip Scan<br>Install Rules                                                                                                    |
| STEP 14                | Feature Selection Feature Rules Configuration                                                                                                    |
| Select Next            | settors comparation<br>Server Configuration<br>Database Topine Configuration<br>Feature Configuration Rules<br>Installation Progress<br>Complete                                                                                                    |
|                        | Sead our privacy statement colline<br>Learn more about 502. Server product updates.                                                                                                    |
|                        | < Back Next > Cancel                                                                                                    |
|                        | 1 SQL Server 2014 Setup                                                                                                    |
|                        | Product Updates Always install the latest updates to enhance your SQL Server security and performance.                                                                                                    |
| STEP 15<br>Select Next | License Terms<br>Golda Tiules<br>Wiccosht Update<br>Product Update<br>Install Steap Files<br>Install Steap Files<br>Install St |
|                        | Read our privacy statement action                                                                                                    |
|                        | <back gazel<="" net="" th="" x=""></back>                                                                                                    |
|                        |                                                                                                    |
|                        | Feature Selection Select the Express features to install.                                                                                                    |
|                        | License Terms Features Features Feature description:                                                                                                    |
| STEP 16                | Instance Configuration  Serve Configuration Database Enguirements Database Enguirements Database Enguirements Divise C.1058 MB required_10457 MB available  Feature Configuration Feature Configuration Feature Feature Feat                                                                                                    |
| Select Next            | Installation Progress                                                                                                    |
|                        | Doc No: TSD- 001                                                                                                    |
|                        | Rev: A<br>Page: 8 of 23                                                                                                    |

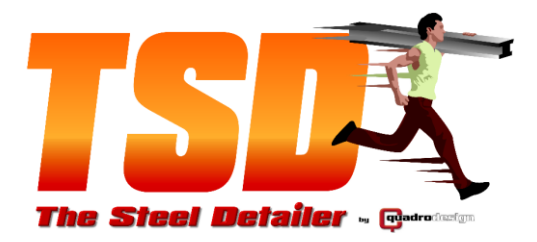

The Steel Detailer

1 SQL Server 2014 Setup

|    | Specify the name and instance                                                                                                    | e ID for the instance of SQL Server. Instance ID becomes part of the installation path.                                                                                                    |
|----|----------------------------------------------------------------------------------------------------|----------------------------------------------------------------------------------------------------|
|    | License Terms<br>Giobal Rules                                                                                                    | Default instance                                                                                                    |
|    | Microsoft Update                                                                                                    | Named instance TSD                                                                                                    |
|    | Product Updates<br>Install Setup Files                                                                                                    | Instance ID: TSD                                                                                                    |
|    | Install Rules<br>Feature Selection                                                                                                    |                                                                                                    |
|    | Feature Rules<br>Instance Configuration                                                                                                    | SQL Server directory: C:\Program Files\Microsoft SQL Server\MSSQL12.TSD                                                                                                    |
|    | Server Configuration                                                                                                    | Instance Name Instance ID Features Edition Version                                                                                                    |
|    | Jatabase Engine Computation<br>Feature Configuration Rules                                                                                                    |                                                                                                    |
|    | Installation Progress<br>Complete                                                                                                    |                                                                                                    |
|    |                                                                                                    |                                                                                                    |
|    |                                                                                                    |                                                                                                    |
|    |                                                                                                    |                                                                                                    |
|    |                                                                                                    | < Back Next > Cancel I                                                                                                    |
|    |                                                                                                    |                                                                                                    |
|    | 12 SQL Server 2014 Setup                                                                                                    |                                                                                                    |
|    | Server Configuration                                                                                                    | ind collation configuration.                                                                                                    |
|    | openy on severe accounts a                                                                                                    |                                                                                                    |
|    | License Terms<br>Global Rules                                                                                                    | Service Accounts Collation                                                                                                    |
|    | Microsoft Update<br>Product Lindates                                                                                                    | Microsott recommends that you use a separate account for each SQL Server service. Service Account Name Pascument Station To                                                                                                    |
|    | Install Setup Files                                                                                                    | SQL Server Database Engine NT AUTHORITY/NETW Automati                                                                                                    |
|    | Install Rules<br>Feature Selection                                                                                                    | SQL Server Browser NT AUTHORITY\LOCAL Automati                                                                                                    |
|    | Feature Rules                                                                                                    |                                                                                                    |
|    | Instance Configuration<br>Server Configuration                                                                                                    |                                                                                                    |
|    | Database Engine Configuration<br>Feature Configuration Bulan                                                                                                    |                                                                                                    |
|    | Installation Progress                                                                                                    |                                                                                                    |
|    | Complete                                                                                                    |                                                                                                    |
|    |                                                                                                    |                                                                                                    |
|    |                                                                                                    |                                                                                                    |
|    |                                                                                                    |                                                                                                    |
|    |                                                                                                    | < Back Next > Cancel                                                                                                    |
|    | SQL Server 2014 Setup                                                                                                    |                                                                                                    |
|    | Database Engine Con                                                                                                    | figuration                                                                                                    |
|    | Specify Database Engine auth                                                                                                    | entication security mode, administrators and data directories.                                                                                                    |
|    |                                                                                                    |                                                                                                    |
|    | License Terms<br>Global Rules                                                                                                    | Server Configuration Data Directories User Instances FILESTREAM                                                                                                    |
|    | Microsoft Update                                                                                                    | the second second second second second second second second second second second second second second second se                                                                                                    |
|    | Product Undates                                                                                                    | Specify the authentication mode and administrators for the Database Engine.                                                                                                    |
|    | Product Updates<br>Install Setup Files                                                                                                    | Specify the authentication mode and administrators for the Database Engine. Authentication Mode © Windows authentication mode                                                                                                    |
|    | Product Updates<br>Install Setup Files<br>Install Rules<br>Festure Selection                                                                                                    | Specify the authentication mode and administrators for the Database Engine.<br>Authentication Mode<br>O Windows authentication mode<br>Mixed Mode (SQL Server authentication and Windows authentication)                                                                                                    |
|    | Product Updates<br>Install Strup Files<br>Install Relate<br>Feature Selection<br>Feature Selection<br>Feature Rules                                                                                                    | Specify the authentication mode and administrators for the Database Engine.<br>Authentication Mode —<br>— Uniforce subtractication mode<br>Mixed Mode (SQL Serier authentication and Windows authentication)<br>Specify the password for the SQL Serier system administrator (sa) account.                                                                                                    |
|    | Product Updates<br>Install Satup Files<br>Install Backs<br>Pathore SateSion<br>Fasture Backs<br>Instance Configuration<br>Sare Configuration                                                                                                    | Specify the authentication mode and administrators for the Database Engine.  Authentication Mode  Windows authentication mode  Mixed Mode (SQL Server authentication and Windows authentication)  Specify the password for the SQL Server system administrator (sa) account.  Enter password  Confirm assessed                                                                                                    |
|    | Product Updates<br>Instal Satup Files<br>Instal Satup Files<br>Instal Rectain<br>Feature Extension<br>Instance Configuration<br>Server Configuration<br>Database Engine Configuration<br>Feature Configuration                                                                                                    | Specify the authentication mode and administrators for the Database Engine. Authentication Mode Winforce subhitication mode Mixed Mode (SQL Server authentication ad Windows authentication) Specify the password for the SQL Server system administrator (sa) account. Enter password Confirm password Confirm password Specify SQL Server administrator                                                                                                    |
|    | Product Updates<br>Install Simp Files<br>Install Recip Files<br>Install Recip<br>Instance Configuration<br>Server Configuration<br>Database Engine Configuration<br>Feature Configuration<br>Resture Configuration<br>Programs<br>Installation Programs                                                                                                    | Specify the authentication mode and administrators for the Database Engine. Authentication Mode  Windows authentication mode  Mixed Mode (SQL Server authentication and Windows authentication)  Specify the password for the SQL Server system administrator (a) account.  Enter password Confirm password Confirm password SQL Server authentication  SQL Server administrator  SQL Server administrator  SQL Server administrator                                                                                                    |
|    | Product Updates<br>Install Simp Files<br>Install Recion<br>Feature Election<br>Feature Election<br>Instance Configuration<br>Bachase Engine Configuration<br>Beature Configuration<br>Resour Configuration<br>Parts Computing Progress<br>Complete                                                                                                    | Specify the authentication mode and administrators for the Database Engine. Authentication Mode Windows authentication mode Mixed Mode (SQL Server authentication and Windows authentication) Specify the password for the SQL Server system administrator (su) account. Enter password Confirm password Confirm password Confirm password System administrator System System administrator System System System administrator System System System administrator System System System System System administrator System System                                                                                                    |
|    | Product Updates<br>Install Simp Files<br>Install Micro<br>Feature Selection<br>Feature Selection<br>Instance Configuration<br>Server Configuration<br>Database Engine Configuration<br>Feature Configuration<br>Results Configuration<br>Feature Configuration<br>Feature Configuration<br>Complete                                                                                                    | Specify the authentication mode and administrators for the Database Engine. Authentication Mode Winknews Authentication mode Mixed Mode (SQL Server authentication and Windows authentication) Specify the password for the SQL Server system administrator (a) account. Enter password Confirm password Confirm passwor                                                                                                    |
|    | Product Updates<br>Install Simp Files<br>Install Micha<br>Feature Exercisen<br>Instance Configuration<br>Server Configuration<br>Database Engine Configuration<br>Feature Configuration<br>Resour Configuration<br>Programs<br>Complete                                                                                                    | Specify the authentication mode and administrators for the Database Engine. Authentication Mode Windows authentication mode Mixed Mode (SQ2, Server authentication) Specify the password for the SQ2. Server system administrator (sa) account. Enter paraword: Specify SQ2, Server authentication Specify SQ2, Server authentication VM-+VGBERIGTUA. SQL Server administrators VM++VGBERIGTUA. Add Current User Add. Remove.                                                                                                    |
|    | Product Updates<br>Install Simp Files<br>Install Michael<br>Feature Exercisen<br>Instance Configuration<br>Server Configuration<br>Database Engine Configuration<br>Feature Configuration<br>Produce Database<br>Complete                                                                                                    | Specify the authentication mode and administrators for the Database Engine. Authentication Mode Windows authentication mode Mixed Mode (5Q), Server authentication and Windows authentication) Specify the password for the SQL Server system administrator (a) account. Enter password Confirm password Specify SQL Server administrators Specify SQL Server administrators WPI+VGBERGSTU, Add Current User Add. Remove.                                                                                                    |
|    | Product Updates<br>Install Simp Files<br>Install Michael<br>Feature Exercises<br>Instance Configuration<br>Server Configuration<br>Database Engine Configuration<br>Feature Configuration Progress<br>Complete                                                                                                    | Specify the authentication mode and administrators for the Database Engine. Authentication Mode Windows authentication Specify the password for the SQL Server system administrator (a) account. Enter password Contemp password Contemp password Specify SQL Server administrators Specify SQL Server administrators Specify SQL Server administrators SQL SPA Addiment addres WP1+VoBBRIGTUA Add Current User Add Current User Add Current User Add Current User Cancel Contemp password Cancel Contemp password Cancel Contemp password Contemp password Contemp pa                                                                                                    |
|    | Product Updates<br>Install Sinup Files<br>Install Michael<br>Feature Selection<br>Feature Michael<br>Instance Configuration<br>Database Engine Configuration<br>Database Engine Configuration<br>Feature Configuration Progress<br>Complete                                                                                                    | Specify the authentication mode and administrators for the Database Engine.<br>Authentication Mode<br>Windows authentication mode<br>Windows authentication<br>Specify the passworld for the SQL Server system administrator (a) account.<br>Inter passworld<br>Specify SQL Server administrators<br>Specify SQL Server administrators<br>Specify SQL Server administrators<br>WPH-ViddEB293TI/L<br>Add Current User<br>Add Current User<br>Add |
|    | Product Updates<br>Install Sinup Files<br>Fasture Selection<br>Fasture Autors<br>Instance Configuration<br>Outabase Engine Configuration<br>Database Engine Configuration<br>Resture Configuration Progress<br>Complete                                                                                                    | Specify the authentication mode and administrators for the Database Engine. Authentication Mode Windows authentication and Authentication Mode Mines Mode (SQ). Serve submerication and Windows authentication) Specify the gesored for the SQ). Serve system administrator (sk) account. Entre gasseout Confirm passeout Specify SQ. Serve administrators Specify SQ. Serve administrators Specify SQ. Serve administrators Add Current User Add Current User Add Current User Add Current User Add Current User Add Current User Add Current User                                                                                                    |
|    | Product Updates<br>Install Simp Files<br>Install Simp Files<br>Fasture Selection<br>Fasture Andres<br>Instance Configuration<br>Server Configuration<br>Outabase Engine Configuration<br>Fasture Configuration<br>Programs<br>Complete<br>Your SQL Server 2014 Setup                                                                                                    | Specify the authentication mode and administrators for the Database Engine.<br>Authentication Mode<br>Uniforcia subtractication mode<br>I Marca Mode (SQL Serve subtractication and Windows authentication)<br>Specify the gassroof for the SQL Server system administrator (sp account.<br>Entre gassroof<br>Certifient gassrood<br>Specify SQL Serve administrator<br>Specify SQL Serve administrator<br>Met VoteRBR/SPTVA.<br>I Met VoteRBR/SPTVA.<br>I Met VoteRBR/SPTVA.                                       |
|    | Product Updates<br>Install Sing Files<br>Frature Stection<br>Frature Anes<br>Instance Configuration<br>Server Configuration<br>Database English Configuration<br>Frature Configuration<br>Resource Configuration<br>Program<br>Server 2014 Server<br>Complete<br>Vour SQL Server 2014 Installa                                                                                                    | Specify the authentication mode and administrators for the Database Ergine.<br>Authentication Mode<br>Windows authentication mode<br>Mused Mode (SQ, Server authentication and Windows authentication)<br>Specify the gassword for the SQ. Server system administrator (ga account.<br>Enter password)<br>Confirm password (SQ, Server authentication)<br>Specify SQ. Server authentication<br>Specify SQ, Server authentication<br>Specify SQ, Server authentication<br>Methods BBR/STUA<br>Methods BBR/STUA<br>Methods BBR/STUA<br>With Wolds BBR/STUA<br>With Wolds BBR/STUA<br>With Wolds BBR/STUA<br>Server authentication<br>Methods BBR/STUA<br>Methods BBR/STUA<br>Methods BBR          |
|    | Product Updates<br>Install Strup Files<br>Install Strup Files<br>Pathore Selection<br>Pathore Market<br>Instance Configuration<br>Oxfore Configuration<br>Database Engine Configuration<br>Database Engine Configuration<br>Pathore Configuration<br>Net Structure Configuration<br>Progress<br>Compilete<br>Your SQL Server 2014 Installa<br>License Terms<br>Global Mules<br>Microsoft Hugate                                                                                                    | Specify the authentication mode and administrators for the Database Engine. Authentication Mode Windows authentication mode Mines Mode (SQ). Server subernication and Windows authentication) Specify the password for the SQ). Server system administrator (parcount. Enter password (Confine) Specify SQ: Server administrator Specify SQ: Server administrator Mines Mode SQ: Server subernication Specify SQ: Server administrator Mines Mode SQ: Server administrator Mines Mode SQ: Server administrator Mines Mode SQ: Server administrator Mines Mode SQ: Server administrator Mines Mode SQ: Server administrator Mines Mode SQ: Server administrator Mines Mines Min                                                                                                    |
|    | Product Updates<br>Install Statup Files<br>Install Statup Files<br>Pather Selection<br>Pather Budgets<br>Instance Configuration<br>Outsbase Engine Configuration<br>Pather Engine Configuration<br>Pather Engine Configuration<br>Pather Engine Configuration<br>Pather Page Selection<br>Complete<br>Voor SQL Server 2014 Setup<br>Complete<br>Voor SQL Server 2014 Installa<br>License Terms<br>Global Rules<br>Microsoft Updates<br>Product Updates                                                                                                    | Specify the authentication mode and administrators for the Database Engine<br>Authentication Mode<br>Windows authentication mode<br>Mised Mode (SQL Server authentication)<br>Specify the password for the SQL Server system administrator (µ) account.<br>Enter password (<br>Specify SQL Server administrators<br>Specify SQL Server administrators<br>Mised Mode (SQL Server administrators<br>Specify SQL Server administrators<br>Mised Mode (SQL Server administrators<br>Specify SQL Server administrators<br>Mised Mode (SQL Server administrators<br>Mised Mode (SQL Server administrators)<br>Mised Mode (SQL Server administrators)<br>Mised Mode (SQL Server administrators)<br>Mised Mode (SQL Server administrators)<br>Mised Mode (SQL Server administrators)<br>Mised Mode (SQL Server administrators)<br>Mised Mode (SQL Server administrators)<br>Mised Mode (SQL Server administrators)<br>Mised Mode (SQL Server administrators)<br>Mised Mode (SQL Server administrators)                                                                                                    |
|    | Product Updates<br>Install Strup Files<br>Install Strup Files<br>Install Strup Files<br>Instance Configuration<br>Server Configuration<br>Database Englise Configuration<br>Resture Configuration Rules<br>Installation Progress<br>Complete<br>Versit SQL Server 2014 Installa<br>Uccesses Updates<br>Microsoft Updates<br>Install Strup Files<br>Install Strup Files<br>Install Strup Files<br>Install Strup                                                                                                    | Specify the authentication mode and administrators for the Database Engine. Authentication Mode White Source Submittation mode Mined Mode (SQL Server submittation and Windows authentication) Specify the password for the SQL Server system administrator (a) account. Entry password Control SQL Server system administrator Specify SQL Server administrator SQL Server administrator Add Current User Add Current User Add Current User Add Current User Fature Fature Fatu                                                                                                    |
|    | Product Updates<br>Install Sinup Files<br>Install Sinup Files<br>Install Sinup Files<br>Instance Configuration<br>Server Configuration<br>Database Engine Configuration<br>Database Engine Configuration<br>Parture Configuration Progress<br>Complete<br>Vour SQL Server 2014 Server<br>Obsall Modes<br>Microsoft Updates<br>Install Sinup Files<br>Install Sinup Files<br>Install Sinup Files<br>Install Sinup Files<br>Install Sinup Files<br>Install Sinup Files<br>Install Sinup Files<br>Install Sinup Files<br>Install Sinup Files                                                                                                    | Specify the authentication mode and administrators for the Database Engine. Authentication Mode  Windows authentication mode  Reset Mode SQL Server authentication and Windows authentication) Specify the paramord for the SQL Server system administrator (a) account.  Entrop paramord  Specify SQL Server administrator  Specify SQL Server administrator  Add Current User Add. Remove  Remove Remove  Remove  Remove Rem                                                                                                    |
|    | Product Updates<br>Install Sinup Files<br>Fasture Selection<br>Fasture Autor<br>Sarver Configuration<br>Database Englise Configuration<br>Database Englise Configuration<br>Progress<br>Complete<br>Your 501 Server 2014 Serup<br>Complete<br>Your 501 Server 2014 installa<br>License Terms<br>Global Mules<br>Microsoft Updates<br>Install Autor Files<br>Install Autor                                                                                                    | Specify the authentication mode and administrators for the Database Engine. Authentication Mode Which was authentication and Authentication and Which was authentication and Specify the parameter for the Database Engine. Specify SQ, Server authentication and Windows authentication Specify SQ, Server authentication Specify SQ, Server authentication Add Current User Add. Remove                                                                                                    |
|    | Product Updates<br>Install Sinup Files<br>Fasture Selection<br>Fasture Auss<br>Instance Configuration<br>Server Configuration<br>Database Englise Configuration<br>Produce 2014 Setup<br>Complete<br>Your SQL Server 2014 Installa<br>Uccense Terms<br>Global Mules<br>Monorsch Updates<br>Produce Selection<br>Fasture Configuration<br>Server Configuration                                                                                                    | Specify the authentication mode and administrators for the Database Engine.<br>Authentication Mode<br>Windows authentication mode<br>Windows authentication mode<br>Windows authentication mode<br>Specify the passworld on the SQL Server authentication (a) account.<br>Enter passworld on the SQL Server authentication (a) account.<br>Enter passworld on the SQL Server authentication (b) account.<br>Enter passworld on the SQL Server authentication (b) account.<br>Specify SQL Server authentication<br>Specify SQL Server authentication<br>Specify SQL Server authentication<br>Minimum Authentication<br>Minimum Authentication<br>Minimum Authentication<br>Minimum Authentication<br>Minimum Authentication<br>Enter authentication<br>Enter Authentication<br>SQL Chronic Authors<br>SQL Server authentication<br>SQL Server authentication<br>Enter Authentication<br>SQL Server Authentication<br>SQL Server Authors<br>SQL Server Authentication<br>SQL Server Authors<br>SQL Server Authors<br>Ser                                      |
|    | Predect Updates<br>Install Step Files<br>Patall Step Files<br>Patale Stellen<br>Patane Stellen<br>Patane Stellen<br>Patane Stellen<br>Patane Stellen<br>Patane Stellen<br>Patane Stellen<br>Patane Stellen<br>Patane Stellen<br>Voor SQL Server 2014 Stelle<br>Voor SQL Server 2014 Stelle<br>Voor SQL Server 2014 Installe<br>Ucense Terms<br>Global Rules<br>Preduct Updates<br>Preduct Updates<br>Patane Rules<br>Install Rules<br>Patane Stellen<br>Patane Stellen<br>Patane                                                                                                    | Specify the authentication mode and administrators for the Database Engine.<br>Authentication Mode<br>Withow submittation mode<br>Withow submittation mode<br>Withow submittation mode<br>Specify the paraword for the DQL Server system administrator (sa) eccont.<br>Entry paraword Control DQL Server system administrator (sa) eccont.<br>Entry paraword Control DQL Server system administrator (sa) eccont.<br>Specify SQL Server administrator<br>SQL Server administrator<br>Withow SQL Server administrator<br>Withow SQL Server administrator<br>Withow SQL Server administrator<br>Withow SQL Server administrator<br>SQL Server administrator<br>SQL Serve                                                                  |
|    | Product Updates<br>Install Statup Files<br>Install Statup Files<br>Install Statup Selection<br>Facture Balance Selection<br>Serve Configuration<br>Database Engine Configuration<br>Facture Configuration Progress<br>Compilete<br>Voir SQL Server 2014 Settup<br>Compilete<br>Voir SQL Server 2014 Installa<br>Uccense Terms<br>Global Nutes<br>Moresoft Update<br>Product Updates<br>Product Updates<br>Product Updates<br>Install Rules<br>Install Rules<br>Install Rules<br>Install Rules<br>Installer Files<br>Install Rules<br>Installer Files<br>Installer Files<br>Install Rules<br>Installer Rules<br>Installer Rules<br>Ins                                                                                                    | Specify the authentication mode and administrators for the Database Engine.<br>Authentication Mode<br>Windows authentication mode<br>Miscal Mode (SQL Server authentication and Windows authentication)<br>Specify the paraword for the SQL Server system administrator (sa) account.<br>Enter paraword of the SQL Server system administrator (sa) account.<br>Enter paraword of the SQL Server system administrator (sa) account.<br>Enter paraword of the SQL Server system administrator (sa) account.<br>Enter paraword of the SQL Server administrator<br>Mode of SQL Server administrator<br>Mode of SQL Server admin                                                                                                    |
|    | Product Updates<br>Install Sinup Files<br>Install Sinup Files<br>Install Sinup Files<br>Instance Configuration<br>Server Configuration<br>Database Engine Configuration<br>Resture Configuration<br>Progress<br>Complete<br>Venus SQL Server 2014 Server<br>Und SQL Server 2014 Installs<br>Installation Progress<br>Complete<br>Venus SQL Server 2014 Installs<br>Install Sinup Files<br>Install Server Terms<br>Global Rules<br>Install Server Terms<br>Global Rules<br>Install Server Terms<br>Global Rules<br>Install Server Terms<br>Rules Faure Selection<br>Fauture Selection<br>Fautu                                                                                                    | Specify the authentication mode and administrators for the Database Engine.<br>Authentication Mode<br>• Windows authentication mode<br>• New Mode SQL Server authentication and Windows authentication)<br>Specify the passworld for the SQL Server system administrator (a) account.<br>Entre passworld<br>Specify SQL Server administrators<br>Specify SQL Server administrators<br>Specify SQL Server Specify Specified Specified S                                                                                                    |
|    | Product Updates<br>Install Sinup Files<br>Facture Selection<br>Facture Advances<br>Instance Configuration<br>Catabase Englise Configuration<br>Facture Configuration Progress<br>Compilete<br>Vour SQL Server 2014 Server<br>Debalandies<br>Microsoft Updates<br>Install Sinup Files<br>Install Sinup Files                                                                                                    | Specify the authentication mode and administrators for the Database Engine<br>Authentication Mode<br>Windows authentication mode<br>Windows authentication mode<br>Windows authentication mode<br>Windows authentication mode<br>Specify the gassocief of the SQL Server system administrator (a) account.<br>Entre gassocief<br>Specify SQL Server administrator (a) account.<br>Specify SQL Server administrator<br>Mindows authentication<br>Specify SQL Server administrator<br>Mindows authentication<br>Specify SQL Server administrator<br>Add Current User<br>Add Current User<br>Add Current User<br>Add Current User<br>Add Current User<br>Mindows administrator<br>Specify SQL Server administrator<br>Specify SQL Server administrator<br>Mindows administrator<br>Mindows administrator<br>Mindows administrator<br>Mindows administrator<br>Specify SQL Server administrator<br>Specify SQL Server administrator<br>Mindows administrator<br>Mindows                                              |
|    | Product Updates<br>Install Simp Files<br>Facture Selection<br>Facture Area<br>Instance Configuration<br>Catabase Engine Configuration<br>Facture Area<br>Installation Progress<br>Complete<br>Voor SQL Server 2014 Setup<br>Voor SQL Server 2014 installa<br>Indens Farms<br>Global Maria<br>Horison Updates<br>Installation<br>Facture Configuration<br>Facture Configuration<br>Facture Configuration<br>Sorver Configuration<br>Facture Configuration<br>Facture Degress<br>Complete                                                                                                    | Specify the authentication mode and administrators for the Database Engine.<br>Authentication Mode<br>Windows authentication mode<br>Authentication Mode<br>Windows authentication mode<br>Windows authentication<br>Specify the gasseroof for the QL Server system administrator (sk) account.<br>Entre gasserood<br>Specify QL Server administrator<br>Specify QL Server administrator<br>Mindows authentication<br>Specify QL Server administrator<br>Mindows authentication<br>Specify QL Server administrator<br>Mindows administrator<br>Mindows                                           |
|    | Product Updates<br>Install Setup Files<br>Install Setup Files<br>Installer<br>Instance Configuration<br>Configuration<br>Configuration<br>Installation Progress<br>Complete<br>Voor SQL Server 2014 Installa<br>Installation Progress<br>Complete<br>Voor SQL Server 2014 Installa<br>License Terms<br>Global Rules<br>Install Rules<br>Install Rules<br>In                                                                                                    | Specify the authentication mode and administrators for the Database Engine.<br>Authentication Mode<br>Windows authentication mode<br>Windows authentication<br>Specify the password for the QQL Server system administrator (a) account.<br>Enter password<br>Specify QQL Server authentication<br>Specify QQL Server authentication<br>Specify QQL Server authentication<br>Specify QQL Server authentication<br>Specify QQL Server authentication<br>Specify QQL Server authentication<br>Specify QQL Server authentication<br>Specify QQL Server authentication<br>Windows authentication<br>Material account of the QQL Server authentication<br>Material account of the QQL Server authentication<br>Material account of the QQL Server authentication<br>Material account of the QQL Server authentication<br>For completed successfully with product updates.<br>Information about the Setup operation or possible next steps:<br>Fortune<br>Secure and Secure Secure Secure<br>Secure and Secure Secure Secure Secure<br>Secure and Secure Secure Secu                                                                                                    |
|    | Predect Updates<br>Install Sing Files<br>Pather Selection<br>Fabre Editoria<br>Serve Configuration<br>Database Engine Configuration<br>Pather Engine Configuration<br>Pather Configuration Progress<br>Complete<br>Your SQL Server 2014 Setup<br>Voor SQL Server 2014 Installa<br>License Terms<br>Global Rules<br>Product Updates<br>Product Updates<br>Product Product Product Product Product Product Product Product Product Product Product Product Product Product Pr                                                                                                    | Specify the authentication mode and administrators for the Database Engine.<br>Authentication Mode<br>Windows authentication mode<br>Authentication Mode<br>Windows authentication<br>Specify the gassnotif of the SQL Server authentication<br>Specify SQL Server authentication and Windows authentication<br>Specify SQL Server authentication<br>Specify SQL Server authentication<br>Specify SQL Server authentication<br>Specify SQL Server authentication<br>Specify SQL Server authentication<br>Add Current User<br>Add Current User<br>Add Add Add Add Add Add Add Add Add Add                                                                                                    |
|    | Predect Updates<br>Install Sinkp Files<br>Pather Selection<br>Pather Market<br>Pather Selection<br>Pathere Englac Configuration<br>Database Englac Configuration<br>Pathere Englac Configuration<br>Pathere Configuration Progress<br>Complete<br>Your SQL Server 2014 Setup<br>Voor SQL Server 2014 Installe<br>Usdan Progress<br>Complete<br>Your SQL Server 2014 Installe<br>Usdan Progress<br>Disball Pather<br>Predict Updates<br>Install Pather<br>Predict Updates<br>Install Pather<br>Predict Updates<br>Install Pather<br>Predict Updates<br>Install Pather<br>Predict Updates<br>Install Pather<br>Predict Updates<br>Install Pather<br>Pathere Section<br>Pathere Section<br>Pat                                                                                                    | Specify the authentication mode and administrators for the Database Engine.<br>Authentication Mode<br>Windows authentication mode<br>Missed Mode SQL Server authentication and Windows authentication<br>Specify the gassworth for the SQL Server system administrator (ga account.<br>Confirm passworth for the SQL Server system administrator (ga account.<br>Confirm passworth for the SQL Server system administrator (ga account.<br>Confirm passworth for the SQL Server system administrator (ga account.<br>Confirm passworth for the SQL Server system administrator (ga account.<br>Confirm passworth)<br>Med Current User Adde<br>Med Current User Adde<br>Med Current User Current<br>Med Current User Current<br>Med Current Current<br>Med Current Current<br>Med Current Current Current<br>Med Current Current<br>Med Current Current<br>Med Current Current<br>Med Current Current<br>Med Current Current<br>Med Current Current<br>Med Current Current<br>Med Current Current<br>Med Current Current<br>Med Current Current<br>Med Current Current<br>Med Current<br>Med Current Current<br>Med Current Current                                                                 |
|    | Predect Update:<br>Install Sinky Files<br>Fabric Silection<br>Fabric Editors<br>Serve Configuration<br><b>Database Englise Configuration<br/>Database Englise Configuration<br/>Fabric Configuration<br/>Progress<br/>Complete</b><br>Voor SQL Server 2014 Setup<br><b>Complete</b><br>Voor SQL Server 2014 Installa<br>Uccense Terms<br>Global Rules<br>Monosci Update<br>Product Updates<br>Install Rules<br>Fabric Fabric Fabric<br>Fabric Fabric Fabric<br>Fabric Fabric<br>Fabric<br>Fabric<br>Fabric | Specify the authentication mode and administrators for the Database Ergin.<br>Authentication Mode<br>Windows authentication mode<br>Authentication Mode<br>Windows authentication mode<br>Authentication Mode<br>Specify the gassword for the SQL Sever system administrator (up account.<br>Confirm parameter<br>Specify SQL Sever authentication and Windows authentication)<br>Specify SQL Sever authentication<br>Specify SQL Sever authentication<br>Specify SQL Sever authentication<br>Specify SQL Sever authentication<br>Confirm parameter<br>Windows authentication<br>Specify SQL Sever authentication<br>Specify SQL Sever authentication<br>Confirm parameter<br>Specify SQL Sever authentication<br>Confirm Parameter<br>Specify SQL Sever authentication<br>Confirm Parameter<br>Specify SQL Sever authentication<br>Confirm Parameter<br>Specify SQL Sever authentication<br>Confirm Parameter<br>Specify SQL Sever authentication<br>Confirm Parameter<br>Specify SQL Sever authentication<br>Confirm Parameter<br>Specify SQL Sever authentication<br>Specify SQL Sever authentication<br>Specify SQL Sever authentication<br>Specify SQL Sever authentication<br>Specify SQL Sever authentication<br>Specify SQL Sever authentication<br>Specify SQL Sever authentication<br>Specify SQL Sever authentication<br>Specify SQL Sever authentication<br>Specify SQL Sever Authentication<br>Specify SQL Sever Authentication<br>Specify SQL Sever Authentication<br>Specify SQL Sever Authentication<br>Specify SQL Sever Authentication for SQL Sever<br>Specify SQL Sever Authentication for SQL Sever<br>Specify SQL Sever Authentication for SQL Sever<br>Specify SQL Sever Authentication for SQL Sever<br>Specify Authentication Specify SQL Sever<br>Specify Authentication for SQL Sever<br>Specify Authentication for SQL Sever<br>Specify SQL Sever Authentication for SQL Sever<br>Specify SQL Sever Authentication for SQL Sever<br>Specify Authentication for SQL Sever<br>Specify SQL Sever Authentication for SQL Sever<br>Specify SQL Sever Authentication for SQL Sever<br>Specify Authentication for SQL Sever<br>Specify Authentication for SQL Sever<br>Specify SQL Sever Authentication for SQL Sever<br>Spec                                                                                          |
| se | Product Updates<br>Install Sinup Files<br>Facture Selection<br>Facture Advection<br>Serve Configuration<br>Catabase Englise Configuration<br>Facture Configuration Progress<br>Complete<br>Verun SCU, Server 2014 Installa<br>Messent Updates<br>Product Updates<br>Facture Configuration<br>Facture Configuration<br>Facture Configuration<br>Facture Configuration<br>Facture Selection<br>Facture Selection<br>Facture Selection<br>Facture Configuration<br>Facture Selection<br>Facture Selection                                                                                                    | Specify the authentication mode and administrators for the Database Engine.<br>Authentication Mode<br>• Windows authentication mode<br>• Windows authentication mode<br>• Windows authentication mode<br>• Windows authentication<br>Specify the passworld for the SQL Server system administrator (a) account.<br>Finite passworld<br>Specify SQL Server administrator<br>Specify SQL Server administrator<br>Specify SQL Server administrator<br>Specify SQL Server administrator<br>Specify SQL Server administrator<br>Author Current User<br>Author Current User<br>Author Curr                                |

#### M:\TSD 2016 Installation Setup.docx

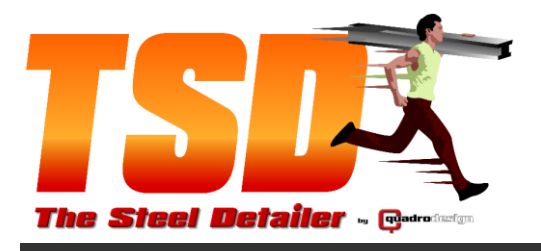

**The Steel Detailer** 🙀 Unit 3 / 2-10 Kewdale Rd (cnr Kewdale & Orrong Rds in Bullivants complex) Welshpool, WA, 6106 PO Box 1357, East Vic Park, WA, 6981 There: (08) 9358 4200 E Fax: (08) 9358 4203 

#### STEP 21

Select I have read and agree to the terms....

AND Select Install.

If this interface does not show up, the latest Adobe flash player is already installed. Skip through to STEP 23

|   | ۶                                         | Adobe Flash Player                                         |  |
|---|-------------------------------------------|------------------------------------------------------------|--|
| E | have read and agre<br>Read the license he | e to the terms of the Flash Player License Agreement<br>re |  |
|   | QUIT                                      |                                                            |  |

#### **STEP 22**

Select

Notify me to Install Updates

AND Select Done

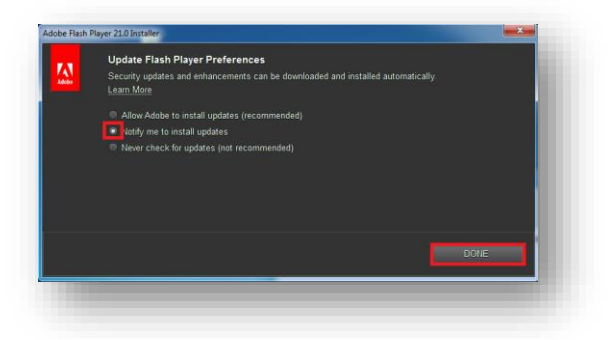

x

| STEP   | 23     |
|--------|--------|
| Select | Finish |

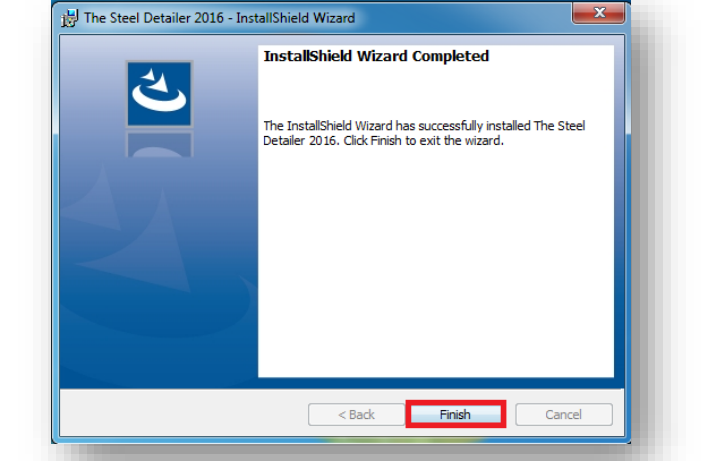

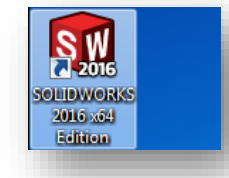

Doc No: TSD- 001 Rev: 10 of 23 Page:

**STEP 25** 

**Open SOLIDWORKS 2016** 

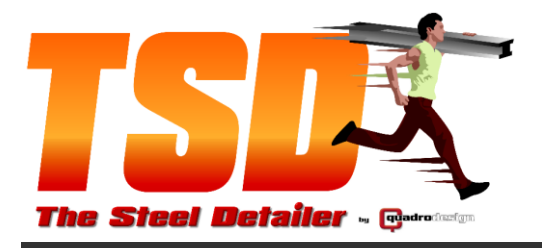

| Advation - Not Connected to the Internet<br>The Registration ID below is required to be registered with us.<br>If you currently do not have a Licence Key, Please click on the link below and send<br>an email to us. You will recieve an email once approved with the Licence Key.<br>Licence Key: Automatic Advance Advance Advance Advance<br>Automatic Advator - Connected to the Internet<br>Exter the Activation - Connected to the Internet<br>Exter the Activation - Connected to the Internet<br>Connects to the activation server to activate the product.<br>Activation Key: ATSE-SSE2-6F054AB7-IC37<br>AutoActivate<br>formation<br>Meride Activation Complete<br>DK                                                                                                    | The Steel Detailer                               | Add-On Licence Activation                                                                                                    |                                   |
|----------------------------------------------------------------------------------------------------|--------------------------------------------------|----------------------------------------------------------------------------------------------------|-----------------------------------|
| Activation - Not Connected to the Internet The Registration ID below is required to be registered with us. If you currently do not have a Licence Key. Please click on the link below and send an email to us. You will receive an email once approved with the Licence Key. sales@theuteddatater.com If you already registered and have a Licence Key, please enter it and click the Activate button to activate the product. Registration ID: 0VL4OV1PMQ67HEQK License Key: Activate Automatic Activation - Connected to the Internet Ever the Activation Key and click the Yudo Activate' button. The program automatically connects to the activation server to activate the product. Activation Key: Artivation Key: Artivation Complete OK                                                             |                                                  | THE STEEL DI                                                                                                    |                                   |
| The Registration ID below is required to be registered with us. If you currently do not have a Licence Key, Please click on the link below and send an email to us. You will recieve an email once approved with the Licence Key. License Key. If you already registered and have a License Key, please enter it and click the Activate' button to activate the product. Registration ID: UVL40V1PMQ67HEQK License Key: Activate Automatic Activation - Connected to the Internet Enter the Activation Key and click the Yauto Activate' button. The program automatically connects to the activation to activate the product. Activation Key: Activation Key: Activation Connected to the Internet Enter the Activation Key and click the Yauto Activate' button. The program automatically Close formation | Activation - Not Conr                            | nected to the Internet                                                                                                    |                                   |
| If you currently do not have a Licence Key, Please click on the link below and send<br>an email to us. You will recieve an email once approved with the Licence Key.<br>sates:GMHesteeldetailer.com<br>If you already registered and have a License Key, please enter it and click the<br>Activate button to activate the product.<br>Registration ID: 0VL40V1PMQ67HEQK<br>License Key: Activate<br>Automatic Activation - Connected to the Internet<br>Enter the Activation Say and click the 'Auto Activate' button. The program automatically<br>connects to the activate in product.<br>Activation Key: A178-592E-6F05-4AB7-1C37<br>Auto Activate<br>formation<br>Activation Complete<br>OK                                                                                                    | The Registration ID                              | below is required to be registered with us.                                                                                        |                                   |
| If you already registered and have a License Key, please enter it and click the<br>Activate button to activate the product.<br>Registration ID: DVL4OV1PMQ67HEQK<br>License Key: Activate<br>Automatic Activation - Connected to the Internet<br>Enter the Activation Key and click the 'Auto Activate' button. The program automatically<br>connects to the activation server to activate the product.<br>Activation Key: A178-592E-6F05-4A87-1C37<br>Auto Activate<br>Close<br>Information<br>Activation Complete<br>OK                                                                                                    | lf you currently do n<br>an email to us. You     | ot have a Licence Key, Please click on the li<br>will recieve an email once approved with the<br><u>sales@thesteeldetailer.com</u> | nk below and send<br>Licence Key. |
| Registration ID: 0VL4OV1PMQ67HEQK License Key: Automatic Activation - Connected to the Internet Enter the Activation Key and click the Yuduo Activate' button. The program automatically connects to the activation server to activate the product. Activation Key: A178-592E-6F05-4A87-1C37 Auto Activate  Close  formation      Key                                                                                                    | If you already registe<br>'Activate' button to a | ered and have a License Key, please enter it<br>ctivate the product.                                                               | and click the                     |
| License Key: Activation - Connected to the Internet Enter the Activation Key and click the 'Auto Activate' button. The program automatically connects to the activate in perioduct. Activation Key: A178-592E-6F05-4A87-1C37 Auto Activate  Close  formation                                                                                                    | Registration ID:                                 | 0VL4OV1PMQ67HEQK                                                                                                    |                                   |
| Automatic Activation - Connected to the Internet<br>Enter the Activation Key and click the 'Auto Activate' buttor. The program automatically<br>connects to the activation server to activate the product.<br>Activation Key: A178-592E-6F05-4A87-1C37 Auto Activate<br>Close<br>Information<br>Activation Complete<br>OK                                                                                                    | License Key:                                     |                                                                                                    | Activate                          |
| Automatic Adrivation - Connected to the Internet<br>Enter the Activation - Connected to the Internet<br>Enter the Activation Key and click the Youto Activate' botton. The program automatically<br>connects to the activation the product.<br>Activation Key: A178-592E-6F05-4A87-1C37 Auto Activate<br>Close<br>Information<br>Activation Complete<br>OK                                                                                                    |                                                  |                                                                                                    |                                   |
| Enter the Activation Key and Click the Yulub Activate button. The program automatically<br>connects to the activation server to activate the product.<br>Activation Key: A178-592E-6F054AB7-1C37 Auto Activate<br>Close                                                                                                    | Automatic Activation                             | - Connected to the Internet                                                                                                    |                                   |
| nformation X<br>Activation Complete                                                                                                    | Activation Key:                                  | A17B-592E-6F05-4AB7-1C37                                                                                                    | Auto Activate                     |
| nformation                                                                                                    |                                                  |                                                                                                    | Close                             |
| nformation                                                                                                    |                                                  |                                                                                                    |                                   |
| Activation Complete     OK                                                                                                    | nformation                                       |                                                                                                    |                                   |
| ОК                                                                                                    | () Activ                                         | ration Complete                                                                                                    |                                   |
|                                                                                                    |                                                  | OK                                                                                                    |                                   |

#### STEP 26

Place the Activation code into the Connected to the Internet Activation Key Box.

AND Select Auto Activate

30 Day Trial Activation Key A17B-592E-6F05-4AB7-1C37

#### STEP 27

Select OK

#### NOTE:

If your activation fails...

Check with your IT Department. You may have a proxy server in place that will prevent you from accessing our online activation. You will be required to allow an exception through your firewall for <u>www.thesteeldetailer.com.au</u>.

We do not supply support for this issue ! This has to be done by your IT Department!

#### STEP 28

Select your countries standard to download a basic library for Trialling The Steel Detailer

| START UP WIZARD - What do you want to do?     The Steel Detailer Help       Create     Projects     Learn     TSD News       Project     START HEPE     Posted 22/08/2015 12.39 FM     Posted 22/08/2015 12.39 FM       W6S     Image: Connection Type     Posted Clearer     Posted Tid Lbray       Image: Connection Type     Image: Connection Type     Image: Connection Tid Lbray     Image: Connection Tid Lbray       Image: Connection Type     Image: Connection Tid Lbray     Image: Connection Tid Lbray     Image: Connection Tid Lbray       Image: Connection Type     Image: Connection Tid Lbray     Image: Connection Tid Lbray     Image: Connection Tid Lbray       Image: Connection Type     Image: Connection Tid Lbray     Image: Connection Tid Lbray     Image: Connection Tid Lbray       Image: Connection Type     Image: Connection Tid Lbray     Image: Connection Tid Lbray     Image: Connection Tid Lbray       Image: Connection Type     Image: Connection Tid Lbray     Image: Connection Tid Lbray     Image: Connection Tid Lbray       Image: Connection Type     Image: Connection Tid Lbray     Image: Connection Tid Lbray     Image: Connection Tid Lbray       Image: Connection Type     Image: Connection Tid Lbray     Image: Connection Tid Lbray     Image: Connection Tid Lbray       Image: Connection Type     Image: Connection Tid Lbray     Image: Connection Tid Lbray     Image: Connection Tid Lbray       < | 15                                                                                                    | IR                                      | THE STEE                                                                                                    | 2 ×<br>L DETAILER<br>Godro-Stassign                                                                                                    |
|----------------------------------------------------------------------------------------------------|----------------------------------------------------------------------------------------------------|-----------------------------------------|----------------------------------------------------------------------------------------------------|----------------------------------------------------------------------------------------------------|
| Project     New Clear     Project     Project <th>START UP WI</th> <th>ZARD - What do y<br/>Projects</th> <th>ou want to do?</th> <th>The Steel Detailer Help</th>                                                                                                    | START UP WI                                                                                                    | ZARD - What do y<br>Projects            | ou want to do?                                                                                                    | The Steel Detailer Help                                                                                                    |
|                                                                                                    | Project Project Projec | Nol Clent Pr     WB     Project Manager | Dewrload Trial Litray<br>Dewrload Trial Litray<br>Australian Trial Litra<br>Australian Trial Litra<br>Australian Trial Litra<br>European Trial Litra<br>European Trial Litra<br>South Adhican Trial<br>Indian Trial Litray<br>United Kingdom Tri<br>Tipe and Tricks<br>Advanced Tutarisk | Podeci 22/08/2015 12:33 PM<br>NEW TSD UFDATE 2015 V6:5<br>2015 which is now V6:5 Zh cend will<br>monaut Udde has been being to the second<br>monaut Udde for TSD 2015 Physics are<br>considering upgrading from TSD 2014<br>to TSD 2015 Physics cend will be<br>upgrade (Etherdedication con We will<br>upgrade) the second to the second<br>table for the second to the second<br>table for the second to the second<br>table for the second to the second<br>table for the second to the second<br>table for the second to the second<br>table for the second to the second<br>table for the second to the second<br>table for the second to the second<br>table for the second to the second to the<br>US TSD 2015 6:35 PM<br>TSD 2015 and Windows 2010<br>4 you are considering Upgrading your are |

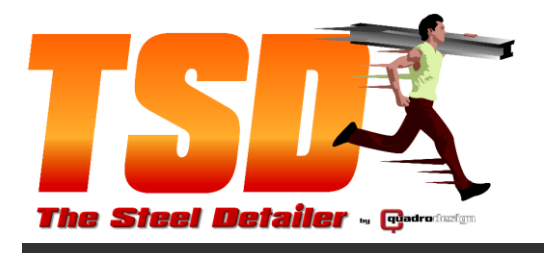

# 2. TSD Trial Library Installation

#### **STEP 1**

Once the trial library is downloaded, Right mouse Click and Run as Administrator

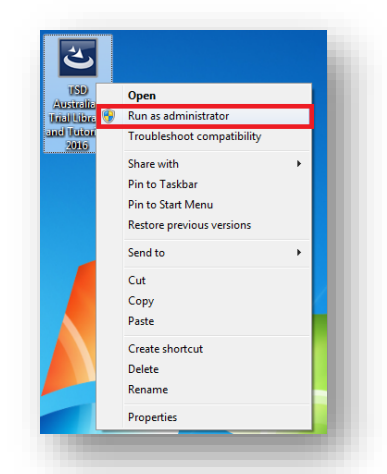

STEP 2

Select Yes

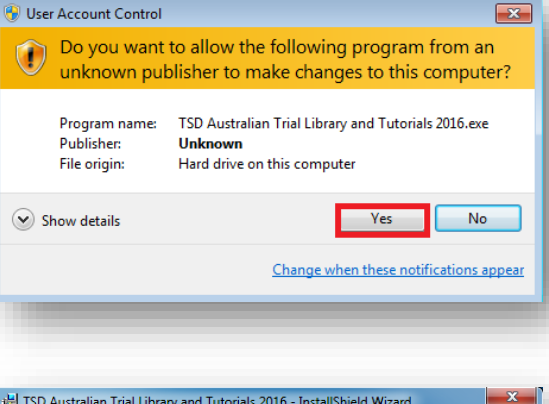

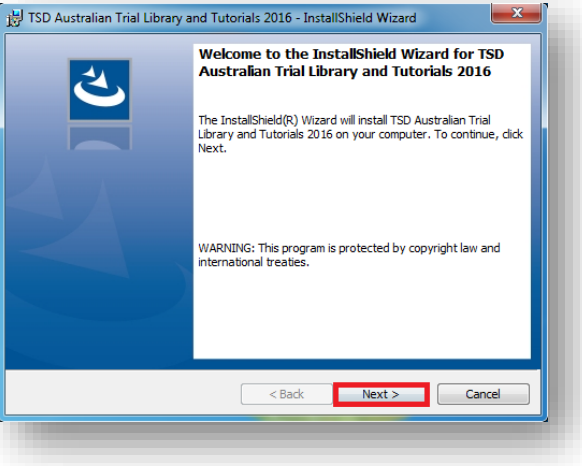

 Doc No:
 TSD-001

 Rev:
 A

 Page:
 12 of 23

#### **STEP 3**

Select Next

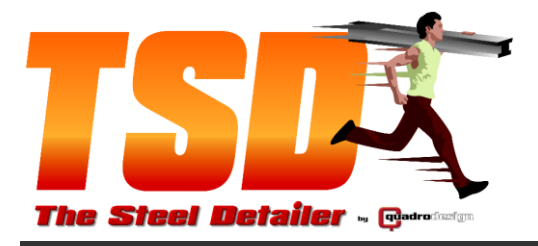

The Steel Detailer

 Qunit 3 / 2-10 Kewdale Rd (cnr Kewdale & Orrong Rds in Bullivants complex) Welshpool, WA, 6106 @PO Box 1357, East Vic Park, WA, 6981 @ Phone: (08) 9358 4200 ⊆ Fax: (08) 9358 4203 ○ A.B.N 88 108 818 417

### STEP 4

Select

I Accept the terms in the licence agreement

AND Select Next

**STEP 5** 

Select Browse...

**STEP 6** 

Select (local)\TSD.

If you do Note have (local)\TSD. Select the SQL Server Instance used in The Steel Detailer Installation STEP 17

| TSD Australian Tr                                            | rial Library and Tutorials 2016 - InstallShield Wizard                                                                                                    |
|--------------------------------------------------------------|----------------------------------------------------------------------------------------------------|
| License Agreeme                                              | ent 4                                                                                                    |
| Please read the fo                                           | ollowing license agreement carefully.                                                                                                    |
| SOFTWARE LICENSE                                             | E AGREEMENT                                                                                                    |
| In this License Agree<br>Quadro Design Pty L<br>and assigns. | ement, unless the context otherwise requires, "Quadro Design" means td ACN 108 818 417 trading as Quadro Design and its successors                                                |
| The software that is<br>Licensee by Quadro                   | subject to this End User's License Agreement (EULA) is sold to the<br>Design.                                                                                                    |
| IF THE PURCHASER I<br>EULA, THEN WITHIN<br>LICENSEE MAY RETU | DOES NOT AGREE TO ALL OF THE TERMS AND CONDITIONS OF THIS<br>30 CALENDAR DAYS AFTER ACQUIRING THE LICENSED SOFTWARE,<br>URN IT TO THE PLACE WHERE LICENSEE OBTAINED IT FOR A FULL |
| I accept the terms I do not accept the                       | ; in the license agreement Print Print                                                                                                    |
| stallShield                                                  | < Back Next > Cancel                                                                                                    |
|                                                              |                                                                                                    |
|                                                              |                                                                                                    |
| TSD Australian Tri                                           | ial Library and Tutorials 2016 - InstallShield Wizard                                                                                                    |
| Database Server                                              | 4                                                                                                    |
| Select database se                                           | erver and authentication method                                                                                                    |
| Database serves the                                          |                                                                                                    |
| Database server tha                                          | at you are installing to:<br>▼ Browse                                                                                                    |
| Connect using:                                               |                                                                                                    |
| Windows auther                                               | entication credentials of current user                                                                                                    |
| Server authen                                                | tication using the Login ID and password below                                                                                                    |
| Login ID:<br>Password:                                       | TSD                                                                                                    |
| Name of database of                                          |                                                                                                    |
| TheSteelDetailer                                             | Browse                                                                                                    |
| stallShield                                                  |                                                                                                    |
|                                                              | < Back Next > Cancel                                                                                                    |
|                                                              |                                                                                                    |
|                                                              |                                                                                                    |
| TSD Australia                                                | n Trial Library and Tutorials 2016 - Instal 🗾 🥻                                                                                                    |
| From the list of would like to tar                           | servers below, select the database server you get.                                                                                                    |
|                                                              |                                                                                                    |
|                                                              |                                                                                                    |
| (local)\TSD<br>QDWS18\SQL                                    | EXPRESS                                                                                                    |
| (local)\TSD<br>QDWS18\SQLE<br>WIN-VG6BI69k                   | EXPRESS<br>(9TU\TSD                                                                                                    |
| (local)\TSD<br>QDWS18\SQLE<br>WIN-VG6BI69k                   | EXPRESS<br>K9TU\TSD                                                                                                    |
| (local)\TSD<br>QDWS18\SQLE<br>WIN-VG6BI69k                   | XPRESS<br>K9TU\TSD                                                                                                    |
| (local)\TSD<br>QDWS18\SQLE<br>WIN-VG6BI69k                   | EXPRESS<br>(9TU\TSD                                                                                                    |
| (local)\TSD<br>QDW518\SQLE<br>WIN-VG6BI69k                   | CYPRESS<br>(GTU\TSD                                                                                                    |
| (local)\TSD<br>QDW518\SQLE<br>WIN-VG6BI69k                   | CYPRESS<br>(9TU (TSD                                                                                                    |
| (local)\TSD<br>QDW518\SQLE<br>WIN-VG6BI69k                   | EXPRESS<br>(YTU)(TSD                                                                                                    |
| (local)\TSD<br>QDW518\SQLE<br>WIN-VG6BI69k                   | XPRESS<br>(9TU\TSD                                                                                                    |
| (local)\TSD<br>QDW518\SQLE<br>WIN-VG6BI69k                   | XPRESS<br>(YTU)(TSD                                                                                                    |

| TSD- 001 |
|----------|
| A        |
| 13 of 23 |
|          |

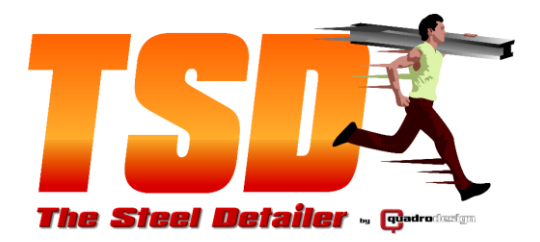

|                                                                                                    | 🙀 TSD Australian Trial Library and Tutorials 2016 - InstallShield Wizard                                                                                                    |
|----------------------------------------------------------------------------------------------------|----------------------------------------------------------------------------------------------------|
|                                                                                                    | Database Server                                                                                                    |
|                                                                                                    | Select database server and authentication method                                                                                                    |
|                                                                                                    | Database server that we are installing to:                                                                                                    |
| STEP 7                                                                                                    | (local)(TSD     Browse                                                                                                    |
| Select Next                                                                                                    | Connect using:                                                                                                    |
|                                                                                                    | Server authentication using the Login ID and password below                                                                                                    |
|                                                                                                    | Login ID: TSD                                                                                                    |
|                                                                                                    | Password:                                                                                                    |
|                                                                                                    | TheSteeDetailer Browse                                                                                                    |
|                                                                                                    |                                                                                                    |
|                                                                                                    | < back vext > Cance                                                                                                    |
|                                                                                                    | 🙀 TSD Australian Trial Library and Tutorials 2016 - InstallShield Wizard                                                                                                    |
|                                                                                                    | Custom Setup                                                                                                    |
|                                                                                                    | Select the program reatures you want installed.                                                                                                    |
|                                                                                                    | Click on an icon in the list below to change how a feature is installed.                                                                                                    |
|                                                                                                    | Trial Library Models Detailer Tutorial Task Pane                                                                                                    |
|                                                                                                    | Interface                                                                                                    |
| STEP 8                                                                                                    | This feature requires 476KB on                                                                                                    |
| Select Next                                                                                                    | you not drive.                                                                                                    |
| Select Mext                                                                                                    | Install to:                                                                                                    |
|                                                                                                    | C:\The Steel Detailer\                                                                                                    |
|                                                                                                    | InstallShield                                                                                                    |
|                                                                                                    | Help         Space         < Back         Next >         Cancel                                                                                                    |
|                                                                                                    | TSD Australian Trial Likean and Tutorials 2016 Jactal/Shield Wigard                                                                                                    |
|                                                                                                    | TSD Australian marciplary and rutonals 2010 - Instalionield Wizard                                                                                                    |
|                                                                                                    | Ready to Install the Program                                                                                                    |
|                                                                                                    | Ready to Install the Program The wizard is ready to begin installation.                                                                                                    |
|                                                                                                    | Ready to Install the Program The wizard is ready to begin installation. Click Install to begin the installation.                                                                                                    |
|                                                                                                    | Ready to Install the Program The wizard is ready to begin installation. Click Install to begin the installation. If you want to review or change any of your installation settings, click Back. Click Cancel to exit the wizard.                                                                                                    |
| STED 0                                                                                                    | Ready to Install the Program         The wizard is ready to begin installation.         Click Install to begin the installation.         Click Install to begin the installation.         If you want to review or change any of your installation settings, click Back. Click Cancel to exit the wizard.                                                                                                    |
| STEP 9                                                                                                    | Ready to Install the Program         The wizard is ready to begin installation.         Click Install to begin the installation.         If you want to review or change any of your installation settings, click Back. Click Cancel to exit the wizard.                                                                                                    |
| STEP 9<br>Select Install                                                                                                    | Ready to Install the Program The wizard is ready to begin installation. Click Install to begin the installation. If you want to review or change any of your installation settings, click Back. Click Cancel to exit the wizard.                                                                                                    |
| STEP 9<br>Select Install                                                                                                    | Ready to Install the Program The wizard is ready to begin installation. Citck Install to begin the installation. If you want to review or change any of your installation settings, click Back. Click Cancel to exit the wizard.                                                                                                    |
| STEP 9<br>Select Install                                                                                                    | Ready to Install the Program         The wizard is ready to begin installation.         Click Install to begin the installation.         If you want to review or change any of your installation settings, click Back. Click Cancel to exit the wizard.                                                                                                    |
| STEP 9<br>Select Install                                                                                                    | Ready to Install the Program The wizard is ready to begin installation. Cick Install to begin the installation. If you want to review or change any of your installation settings, click Back. Click Cancel to exit the wizard. InstallShield                                                                                                    |
| STEP 9<br>Select Install                                                                                                    | Ready to Install the Program         The wizard is ready to begin installation.         Click Install to begin the installation.         Link Install to begin the installation.         If you want to review or change any of your installation settings, click Back. Click Cancel to exit the wizard.         InstallShield               Click Install Comparison         InstallShield                                                                                                    <                                                                                                    |
| STEP 9<br>Select Install                                                                                                    | Ready to Install the Program         The wizard is ready to begin installation.         Click Install to begin the installation.         If you want to review or change any of your installation settings, click Back. Click Cancel to exit the wizard.         InstallShield          Back       Install                                                                                                    |
| STEP 9<br>Select Install                                                                                                    | Ready to Install the Program         The wizard is ready to begin installation.         Cick Install to begin the installation.         Lick Install to begin the installation.         If you want to review or change any of your installation settings, click Back. Click Cancel to exit the wizard.         InstallShield         VerticalIShield         InstallShield         Cancel                                                                                                    |
| STEP 9<br>Select Install                                                                                                    | Ready to Install the Program         The wizard is ready to begin installation.         Cick Install to begin the installation.         If you want to review or change any of your installation settings, click Back. Click Cancel to exit the wizard.         InstallShield         InstallShield         InstallShield         InstallShield         InstallShield         InstallShield         InstallShield                                                                                                    |
| STEP 9<br>Select Install                                                                                                    | Ready to Install the Program         The wizard is ready to begin installation.         Click Install to begin the installation.         If you want to review or change any of your installation settings, click Back. Click Cancel to exit the wizard.         InstallShield         InstallShield                                                                                                    |
| STEP 9<br>Select Install                                                                                                    | Ready to Install the Program         The wizard is ready to begin installation.         Cick Install to begin the installation.         If you want to review or change any of your installation settings, click Back. Click Cancel to exit the wizard.         InstallShield         InstallShield         TSD Australian Trial Library and Tutorials 2016 - InstallShield Wizard         InstallShield         InstallShield         InstallShield         Wizard Completed         The InstallShield Wizard Completed         The InstallShield Wizard Completed         The InstallShield Wizard Completed         The InstallShield Wizard Completed         The InstallShield Wizard Completed         The InstallShield Wizard Completed         The InstallShield Wizard Completed                                                                                                    |
| STEP 9<br>Select Install                                                                                                    | Ready to Install the Program       Image: Constallation of the installation.         Cick Install to begin the installation.       Image: Constallation of the installation.         If you want to review or change any of your installation settings, click Back. Click Cancel to exit the wizard.       Image: Constallation of the installation.         InstallShield       Image: Constallation of the installation of the installation of the installation of the installation.       Image: Constallation of the installation of the installation of the installation of the installation of the installation.         InstallShield       Image: Constallation of the installation of the installation of the installation of the installation.         Image: Constallation of the installation of the installation of the installation of the installation of the installation.       Image: Constallation of the installation.         Image: Constallation of the installation of the installation of the installation of the installation.       Image: Constallation of the installation of the installation of the installation.         Image: Constallation of the installation of the installation of the installation of the installation of the installation.       Image: Constallation of the installation of the installation.         Image: Constallation of the installation of the installation of the installation of the installation.       Image: Constallation of the installation.         Image: Constallation of the installation of the installation of the installation of the installation.       Image: Constallation of the installation of the instell installation.         I                                                                                                    |
| STEP 9<br>Select Install                                                                                                    | Ready to Install the Program   The wizard is ready to begin installation.   Cick Install to begin the installation.   If you want to review or change any of your installation settings, click Back. Click Cancel to exit the wizard.   InstallShield   InstallShield   Issain Trial Library and Tutorials 2016 - InstallShield Wizard   Image: Stable Stable St                                                                                                    |
| STEP 9<br>Select Install<br>STEP 10<br>Select Finish                                                                                                    | Installation     Redy to Install the Program   The wizard is ready to begin installation.   Cick Install to begin the installation.   Type want to review or change any of your installation settings, dick Back. Click Cancel to exit the wizard.   InstallShield   TSD Australian Trial Library and Tutorials 2016 - InstallShield Wizard   Image: TSD Australian Trial Library and Tutorials 2016 - InstallShield Wizard   InstallShield Wizard Completed   Image: TSD Australian Trial Library and Tutorials 2016 - InstallShield Wizard   InstallShield Wizard Completed   Image: TSD Australian Trial Library and Tutorials 2016 - InstallShield Wizard                                                                                                    |
| STEP 9<br>Select Install<br>STEP 10<br>Select Finish                                                                                                    | InstallShield     InstallShield     InstallShield Wizard Completed     InstallShield Wizard Completed     InstallShield Wizard has successfully installed TSD Australian Trial Library and Tutorials 2016. Click Finish to exit the wizard.                                                                                                    |
| STEP 9<br>Select Install<br>STEP 10<br>Select Finish                                                                                                    | Installation   Click Install the Program The wizard is ready to begin installation. Click Install to begin the installation. If you want to review or change any of your installation settings, dick Back. Click Cancel to exit the wizard.   InstallShield   Click Install Trial Library and Tutorials 2016 - InstallShield Wizard   InstallShield   InstallShield Wizard Completed   InstallShield   The subscription of the subscription of the subscription of                                                                                                    |
| <section-header><section-header><section-header><section-header><section-header><section-header><section-header><section-header><section-header><section-header><section-header><section-header><section-header><section-header></section-header></section-header></section-header></section-header></section-header></section-header></section-header></section-header></section-header></section-header></section-header></section-header></section-header></section-header> | Ready to Install the Program   The wizard is ready to begin installation.   Click Install to begin the installation.   If you want to review or change any of your installation settings, click Back. Click Cancel to exit the wizard.   InstallShield                                                                                                    |
| <section-header><section-header><text><text><text></text></text></text></section-header></section-header>                                                                                                    | Total use and the course with reactions and reactions and the versa of the versa of t |

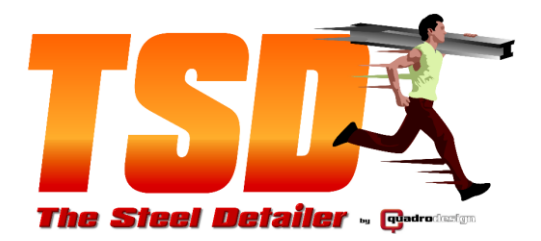

STEP 11

Start SOLIDWORKS 2016

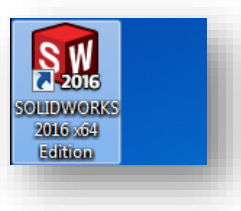

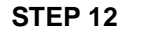

Select Project 9995

AND Select Login

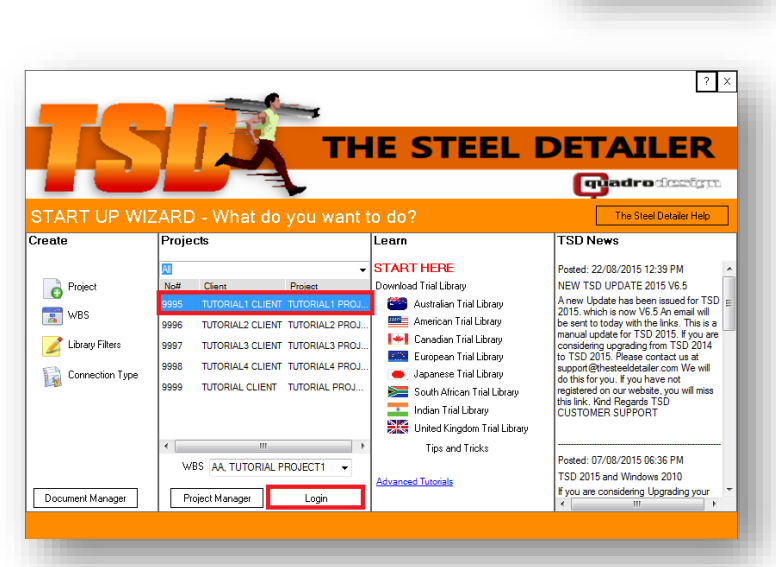

#### STEP 13

Select the SOLIDWORKS Task Manager Page to the Right and expand it.

AND Select the TSD Tab Button.

START the TUTORIALS TO TRIAL TSD.

THE TRIAL LIBRARY IS LIMITED COMPARED TO THE FULL LIBRARY.

If you wish to purchase The Steel Detailer

please visit sales@thesteeldetailer.com

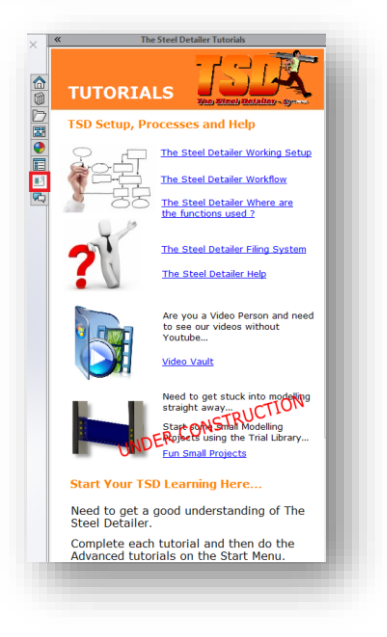

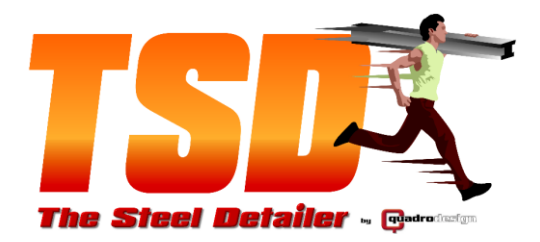

# 3. EPDM installation or Existing SQL Installed

Use this option if you already have SQL Server installed prior to Installing TSD.

#### **STEP 1**

Download Microsoft SQL Management Studio 2014 (<u>download</u>) and Install straight away. This will give you access to the SQL Instance.

#### STEP2

Download the 2 TSD Database files TheSteelDetailer.mdf (download) TheSteelDetailer.log (download)

#### YOU NEED FULL ADMINISTRATION RIGHTS ON YOUR PC

#### STEP 3

Place the 2 TSD Database files in the following folder depending on your SQL Server installation type or in a folder that will not be accidently deleted.

Attach Databases

ect a pag

🕾 Ge

#### 64 Bit installation of SQL Server Express

C:\Program Files\Microsoft SQL Server\MSSQL10\_50.TSD\MSSQL\DATA

#### 32 Bit installation of SQL Server Express

C:\Program Files (x86)\Microsoft SQL Server\MSSQL10.TSD\MSSQL\DATA

#### STEP 4

Open Microsoft SQL Management Studio and Connect to the SQL server you are going to place The TSD Database into.

#### **STEP 5**

Right mouse Click the Databases Folder and Select Attach to attach the TSD Database

#### STEP 6

Select the Add Button

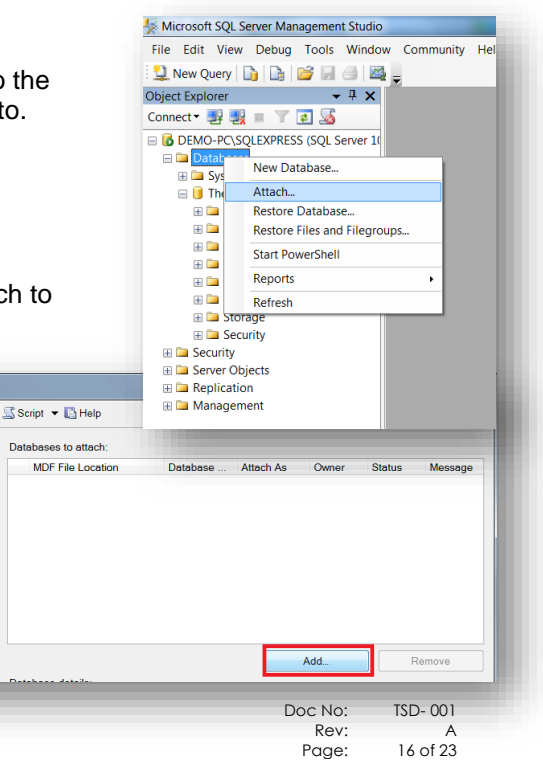

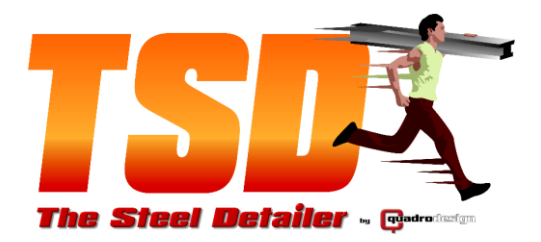

| Select  |                            |                                                                                                    |
|---------|----------------------------|----------------------------------------------------------------------------------------------------|
|         | the file:                  |                                                                                                    |
|         | Microsoft                  | CAPICOM 2.1.0.2                                                                                                    |
|         | Microsoft                  | Chice                                                                                                    |
|         | Microsoft                  | silverlight                                                                                                    |
|         |                            | .ue ond                                                                                                    |
|         |                            |                                                                                                    |
|         |                            | L10.SQLEXPRESS                                                                                                    |
|         |                            | Backup                                                                                                    |
|         | ļ Ē                        | DATA<br>master.mdf                                                                                                    |
|         |                            | · ] model.mdf<br>□ MSDBData.mdf                                                                                                    |
|         |                            | TheSteelDetailer.mdf                                                                                                    |
|         |                            | JOBS                                                                                                    |
|         |                            | Template Data                                                                                                    |
|         | Hicrosoft                  | sQL Server Compact Edition                                                                                                    |
|         | Microsoft     Microsoft    | Visual Studio 10.0<br>Visual Studio 11.0                                                                                                    |
|         | Microsoft     Microsoft    | : Visual Studio 8<br>t Visual Studio 9.0                                                                                                    |
|         |                            | IXNA<br>INET                                                                                                    |
| Select  | ed path:                   | C:\Program Files (x86)\Microsoft SQL Server\MSS                                                                                                    |
| Files o | of type:                   | Database Files(*.mdf)                                                                                                    |
| File na | ame:                       | TheSteelDetailer.mdf                                                                                                    |
|         |                            | OK Cancel                                                                                                    |
|         | Attach Databases           |                                                                                                    |
| Se      | lect a page<br>General     | Script - D Help                                                                                                    |
|         |                            | Databases to attach:<br>MDF File Location Database Attach As Owner Status Message<br>C:Program Files (dd. TheSteelD TheSteelD PFM/L-                                                                                                    |
|         |                            |                                                                                                    |
|         |                            |                                                                                                    |
|         |                            |                                                                                                    |
|         |                            | Add                                                                                                    |
|         |                            | "TheSteelDetailer" database details<br>Original File Name File Type Current File Path Message                                                                                                    |
| S D     | erver<br>EM0-PC\SQLEXPRESS | TheSteelDetailer.mdf Data C:\Program Files (x85)M                                                                                                    |
| C       | onnection:<br>EMO-PC\DEMO  | Tex                                                                                                    |
| 0       |                            |                                                                                                    |
| 121     | ogress                     |                                                                                                    |
|         | Ogress<br>Ready            | Add Cotolog Remove                                                                                                    |
|         | ogress<br>Ready            | Add Catalog Remove                                                                                                    |
|         | Peedy                      | Add Conting. Revov                                                                                                    |
|         | Ready                      | Microsoft SQL Server Management Studio                                                                                                    |
|         | Reedy                      | Microsoft SQL Server Management Studio<br>File Edit View Debug Tools Windo                                                                                                    |
|         | Ready                      | Microsoft SQL Server Management Studio<br>File Edit View Debug Tools Windo<br>2010 2010 2010 2010 2010 2010 2010 2010                                                                                                    |
|         | Ready                      | Microsoft SQL Server Management Studio<br>File Edit View Debug Tools Windo<br>New Query  Rever<br>Dbject Explorer                                                                                                    |
|         | P Ready                    | Microsoft SQL Server Management Studio<br>File Edit View Debug Tools Windo<br>Debug Tools Windo<br>Object Explorer $ +$ $\times$<br>Connect $ +$ $+$ $\times$                                                                                                    |
|         | Ready                      | All Comp       Rever         Microsoft SQL Server Management Studio         File Edit View Debug Tools Windo         New Query         New Query         Image: Server Management Studio         Object Explorer         Connect         Image: Server Management Studio         Image: Server Management Studio         Imagement Studio                                                                                                    |
|         | reedy                      | All Carling       Therwit         Image: Construction of the second second s                                   |
|         | reexy                      | Microsoft SQL Server Management Studio<br>File Edit View Debug Tools Windo<br>Microsoft SQL Server Management Studio<br>File Edit View Debug Tools Windo<br>Microsoft SQL Server 10<br>Doject Explorer<br>Connect P P P P P P P P P P P P P P P P P P P                                                                                                    |
|         | Speek                      | Microsoft SQL Server Management Studio<br>File Edit View Debug Tools Windo<br>New Query  Pobject Explorer  Connect  DeMO-PC\SQLEXPRESS (SQL Server 10)  Dotabases  System Databases  TheSteelDetailer  Security                                                                                                    |
|         | Seeky                      |                                                                                                    |
| lick N  | ew.                        | Image: Construction of the second second |
| lick N  | ew                         | Image: Construction of the second second |
| lick N  | ew                         | Microsoft SQL Server Management Studie         File Edit View Debug Tools Winde         New Query         New Query         Diject Explorer         Connect         DEMO-PC\SQLEXPRESS (SQL Server 10)         Databases         System Databases         TheSteelDetailer         Security         New Login         Filter         Start PowerShell                                                                                                    |
| lick N  | ew                         | Microsoft SQL Server Management Studio         File Edit View Debug Tools Windo         New Query         New Query         Diject Explorer         Connect         DEMO-PC\SQLEXPRESS (SQL Server 10)         Databases         System Databases         E Consective         Filter         Security         Start PowerShell         Reports                                                                                                    |
| lick N  | ew                         | Image: Connect To Debug       Image: Connect To Debug         Image: Connect To Debug       Image: Connect To Debug                                                                                                    |
| lick N  | ew                         | Microsoft SQL Server Management Studio<br>File Edit View Debug Tools Windo<br>New Query  File Edit View Debug Tools Windo<br>Dbject Explorer<br>Connect  File Part Part Part Part Part Part Part Part                                                                                                    |
| lick N  | ew                         | Microsoft SQL Server Management Studio<br>File Edit View Debug Tools Windo<br>New Query  File Explorer<br>Connect  File Explorer<br>Connect  File Explorer<br>Dbject Explorer<br>Dbject Explorer<br>Dbject Explorer<br>Dbject Explorer<br>File File<br>File File File<br>File File File<br>File File File File<br>File File File File<br>File File File File<br>File File File File File<br>File File File File File File File File                                                                                                    |
| lick N  | ew                         | Microsoft SQL Server Management Studio<br>File Edit View Debug Tools Windo<br>New Query  File Explorer<br>Connect  File Explorer<br>Dbject Explorer<br>Dbject Explorer<br>Dbject Explorer<br>Dbject Explorer<br>Dbject Explorer<br>File I I I I I I I I I I I I I I I I I I I                                                                                                    |
| lick N  | ew                         | Microsoft SQL Server Management Studio<br>File Edit View Debug Tools Windo<br>New Query  New Query  Debug Tools Windo<br>Debug Tools Windo<br>New Query  New Query  New Login<br>Filter<br>Start PowerShell<br>Refresh<br>NT AUTHORITY/SYSTEM<br>NT SERVICE/MSSQL\$SQLEXPR<br>sa                                                                                                    |

#### STEP 7

Select the TSD Database you placed in the folder in step 1. Click OK

#### STEP 8

Select OK to add the database.

#### STEP 9

Add Permission Settings for TSD.

Expand the folder Security -> Logins and right mouse Click New Login...

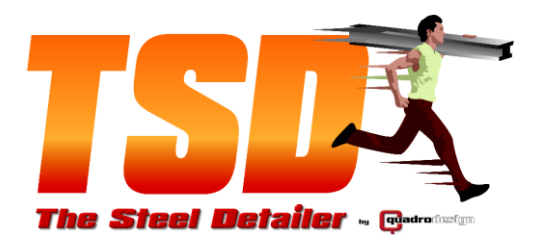

The Steel Detailer 🙀 Unit 3 / 2-10 Kewdale Rd (cnr Kewdale & Orrong Rds in Bullivants complex) Welshpool, WA, 6106 PO Box 1357, East Vic Park, WA, 6981 There: (08) 9358 4200 E Fax: (08) 9358 4203 ⇒ A.B.N 88 108 818 417

#### STEP10

Add the following details into the shown Textboxes.

Login :

TSD

Password :

thesteeldetailer

Untick Enforce password policy or set it so that the password will never change.

Select the Default Database to be TheSteelDetailer.

| Select a page               | 🖾 Script 🔻 🚺 Help         |                     |          |        |
|-----------------------------|---------------------------|---------------------|----------|--------|
| General<br>Server Roles     | 1                         | TED                 |          | Rearch |
| Puser Mapping               | Login name:               | 150                 |          | Search |
| Securables 3                | Windows authentication    |                     |          |        |
|                             | SQL Server authentication |                     |          |        |
|                             | Password:                 | •••••               |          |        |
|                             | Confirm password:         | •••••               |          |        |
|                             | Specify old password      |                     |          |        |
|                             | Old password:             |                     |          |        |
|                             | Enforce password policy   |                     |          |        |
|                             | Enforce password expirat  | tion                |          |        |
|                             | User must change passw    | ord at next login   |          |        |
|                             | Mapped to certificate     |                     |          | Ŧ      |
|                             | Mapped to asymmetric key  |                     |          | Ŧ      |
|                             | Map to Credential         |                     |          | Add    |
| Connection                  | Mapped Credentials        | Credential          | Provider |        |
| Server                      |                           |                     |          |        |
| DEMO-PC\SQLEXPRESS          |                           |                     |          |        |
| Connection:<br>DEMO-PC\DEMO |                           |                     |          |        |
| View connection properties  |                           |                     |          |        |
| Progress                    |                           |                     |          | Daman  |
| Ready                       |                           |                     |          | Remove |
| Pean of                     | Default database:         | TheSteelDetailer    |          |        |
|                             | Default language:         | <default></default> |          | •      |
|                             |                           |                     |          |        |
|                             |                           |                     | OK       | Cancel |

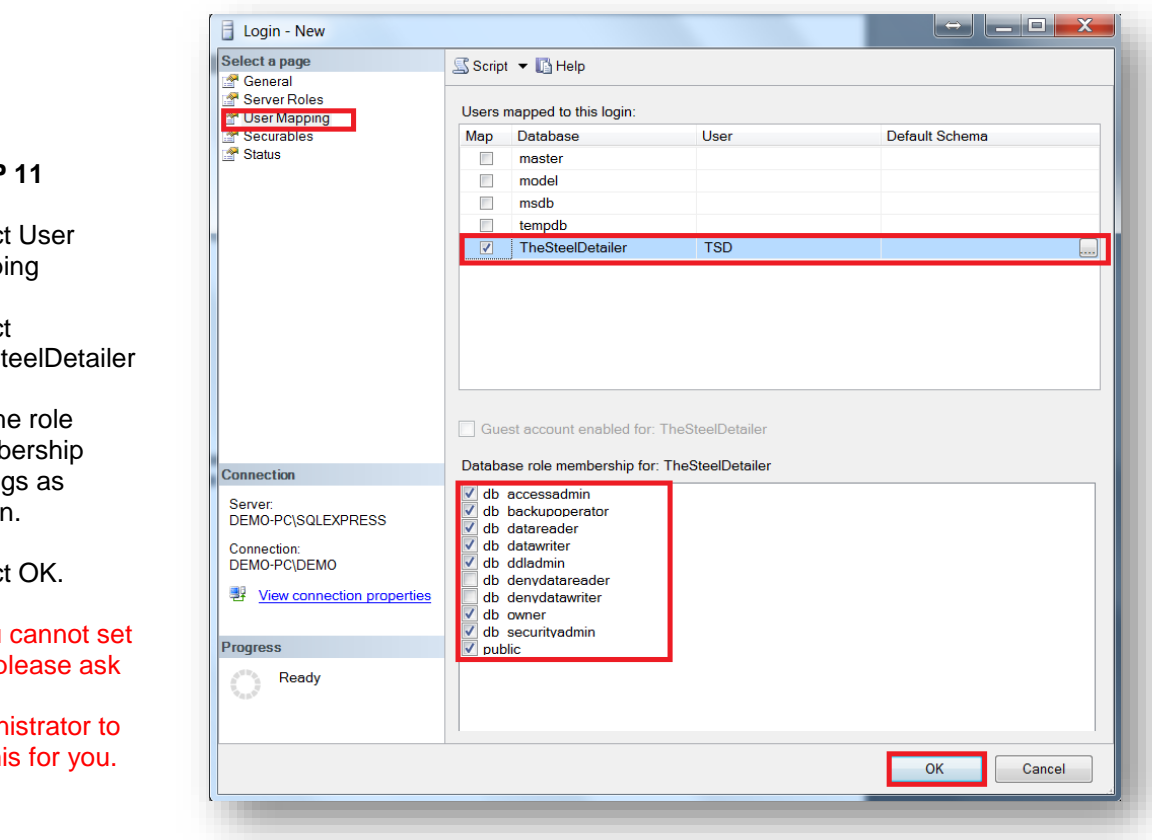

#### **STEP 11**

Select User Mapping

Select TheSteelDetailer

Set the role Membership settings as shown.

Select OK.

If you cannot set this, please ask your administrator to set this for you.

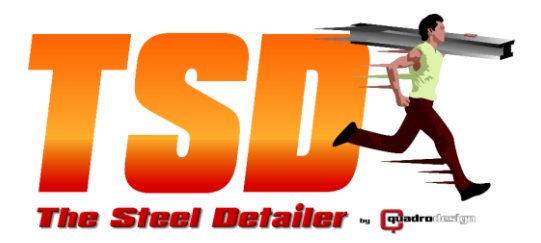

#### STEP 12

Test the settings by disconnecting from SQL and connecting to the TSD Login

#### TSD thesteeldetailer

If everything works and you are able to connect to SQL using the TSD Login credentials then your TSD database ready.

If you cannot connect, you will have to ensure that you have followed the process completely.

You will need to also setup the SQL server similar to Option 1 settings.

Please do not confuse the 'sa' account details with the TSD account settings, they are different.

| 🔆 Microsoft SQL Server Management Studio                                                                                                    |
|----------------------------------------------------------------------------------------------------|
| File Edit View Debug Tools Window                                                                                                    |
| 🗄 🛄 New Query 📑 📑 📑 🖾 🦓                                                                                                    |
| Object Explorer                                                                                                    |
| Connect 🕶 📑 🛃 💷 🍸 🛃 📓                                                                                                    |
| <ul> <li>DEMO-PC\SOLEXPRESS (SQL Server 1(</li> <li>Databas</li> <li>Disconnect</li> <li>System Databases</li> <li>TheSteelDetailer</li> <li>Security</li> <li>Logins</li> <li>##MS_PolicyEventProcessingl</li> </ul> |
| 🗏 Microsoft SQL Server Management Studic                                                                                                    |
| File Edit View Debug Tools Windo                                                                                                    |
| 🗄 🛄 New Query 📑 📑 📑 🔛 🎯 🜌                                                                                                    |
| Object Explorer 🗸 🗸 🗙                                                                                                    |
| Connect 🕶 🛃 🖳 🔳 🍸 🛃 📓                                                                                                    |

Connect Object Explorer

| Authentication: | SQL Server Authentication 🔹 👻 |
|-----------------|-------------------------------|
| Login:          | TSD 🗸                         |
| Password:       | ****                          |
|                 | Remember password             |
| Connec          | t Cancel Help Options >>      |

#### **STEP 13**

When Installing TSD, UNSELECT the database to be installed in the features as you already have added the database.

Install TSD, Proceed to Option 1 STEP 1

| さ                                                                                                    |
|----------------------------------------------------------------------------------------------------|
| installed.<br>Feature Description<br>This type of installation will install<br>the database to your machine.<br>This is ideal for server<br>installation.<br>This feature requires 4565KB on<br>your hard drive. |
| Change                                                                                                    |
| Next > Cancel                                                                                                    |
|                                                                                                    |

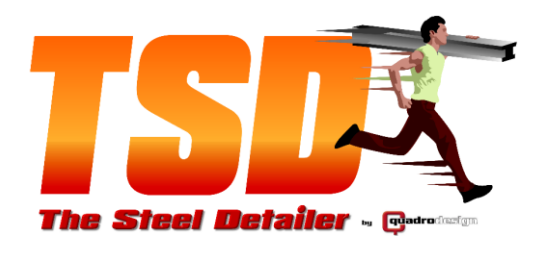

# 3.0 TSD Trial Library Installation

#### STEP 1

Once the trial library is downloaded, Right mouse Click and Run as Administrator

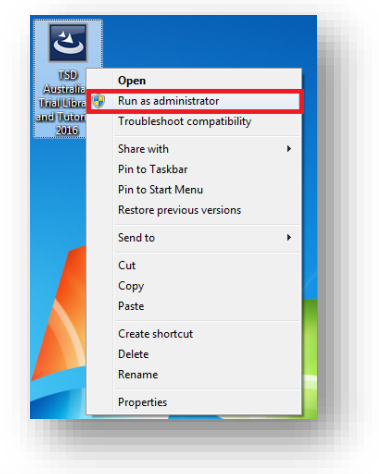

×

No

Yes

#### STEP 2

Select Yes

Program name: TSD Australian Trial Library and Tutorials 2016.exe Publisher: **Unknown** File origin: Hard drive on this computer

Do you want to allow the following program from an unknown publisher to make changes to this computer?

Show details

🛞 User Account Control

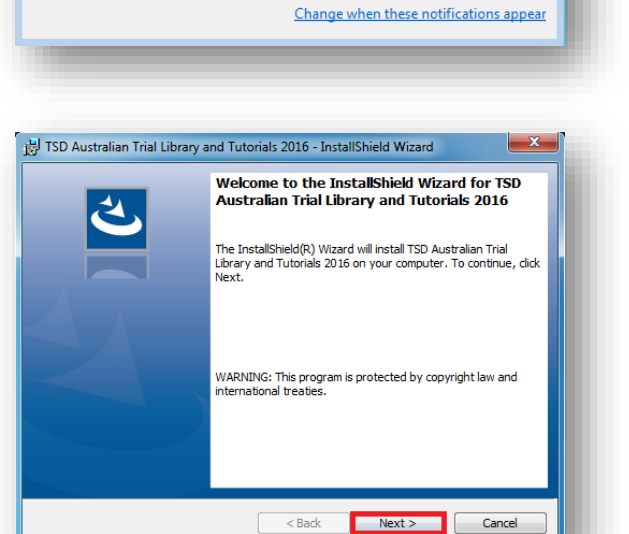

STEP 3

Select Next

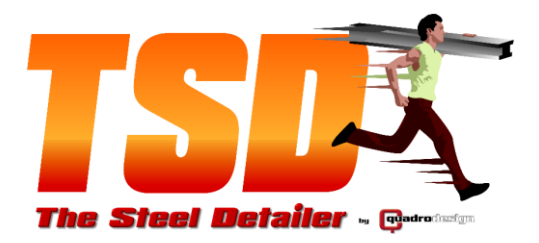

I Accept the terms in the licence

| License Agreement                                                                                                    |                                                      |                                                          | 4.                           |
|----------------------------------------------------------------------------------------------------|------------------------------------------------------|----------------------------------------------------------|------------------------------|
| Please read the following license agreemer                                                                             | nt carefully.                                        |                                                          |                              |
|                                                                                                    |                                                      |                                                          |                              |
| SOFTWARE LICENSE AGREEMENT                                                                                             |                                                      |                                                          | <u>^</u>                     |
| In this License Agreement, unless the contex                                                                           | t otherwise requi                                    | res, "Quadro Desig                                       | n" means                     |
| Quadro Design Pty Ltd ACN 108 818 417 and assigns.                                                                     | trading as Quadr                                     | o Design and its su                                      | ICCESSOTS                    |
| The software that is subject to this End User<br>Licensee by Quadro Design.                                            | 's License Agreer                                    | nent (EULA) is solo                                      | I to the                     |
| IF THE PURCHASER DOES NOT AGREE TO A<br>EULA, THEN WITHIN 30 CALENDAR DAYS AF<br>LICENSEE MAY RETURN IT TO THE PLACE W | LL OF THE TERMS<br>FTER ACQUIRING<br>HERE LICENSEE O | S AND CONDITIONS<br>THE LICENSED SO<br>OBTAINED IT FOR A | S OF THIS<br>FTWARE,<br>FULL |
| I accept the terms in the license agreemen                                                                             | t                                                    |                                                          | Print                        |
| I do not accept the terms in the license agr                                                                           | reement                                              |                                                          |                              |
| InstallShield                                                                                                    |                                                      |                                                          |                              |
|                                                                                                    | < Pack                                               | Nexts                                                    | Capcal                       |
|                                                                                                    |                                                      | Next >                                                   | Cancel                       |

| Database Server<br>Select database server and authentication method |
|---------------------------------------------------------------------|
|                                                                     |
|                                                                     |
| Database server that you are installing to:                         |
| Browse                                                              |
| Connect using:                                                      |
| Windows authentication credentials of current user                  |
| Server authentication using the Login ID and password below         |
| Login ID: TSD                                                       |
| Password:                                                           |
| Name of database catalog:                                           |
| TheSteelDetailer Browse                                             |
| InstallShield                                                       |
| < Back Next > Cancel                                                |
|                                                                     |

| 15                                                                                   | TSD Australian Trial Library and Tutorials 2016 - Instal   |   |  |
|--------------------------------------------------------------------------------------|------------------------------------------------------------|---|--|
| From the list of servers below, select the database server you would like to target. |                                                            |   |  |
|                                                                                      | (local) YISD<br>QDWS 18 \SQLEXPRESS<br>WIN-VG6BI69K9TU\TSD |   |  |
| In                                                                                   | stallShieldOK Cancel                                       | _ |  |
|                                                                                      | Dec Mar IP 00                                              |   |  |

# Doc No: TSD-001 Rev: A Page: 21 of 23

### STEP 5

STEP 6

17

Select (local)\TSD.

If you do Note have (local)\TSD.

Select the SQL Server Instance used in The Steel Detailer Installation Option 1 STEP

STEP 4

Select

agreement

AND Select Next

Select Browse...

#### M:\TSD 2016 Installation Setup.docx

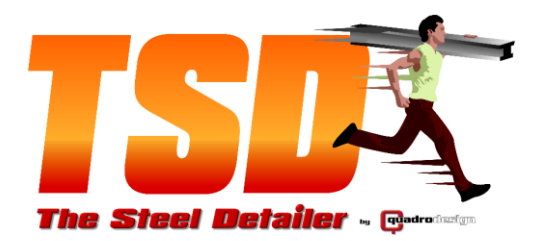

😸 TSD Australian Trial Library and Tutorials 2016 - InstallShield Wizard

|                | Database Server<br>Select database server and authentication method                                                          |
|----------------|----------------------------------------------------------------------------------------------------|
|                |                                                                                                    |
|                | Database server that you are installing to:<br>(local)(TSD                                                                   |
| STEP /         | Connect using:                                                                                                    |
| Coloct Novt    | Windows authentication credentials of current user     Server authentication using the Login ID and password below           |
| Select Next    | Login ID: TSD                                                                                                    |
|                | Password:                                                                                                    |
|                | TheSteeDetailer Browse                                                                                                    |
|                | InstallShield                                                                                                    |
|                |                                                                                                    |
|                | 👸 TSD Australian Trial Library and Tutorials 2016 - InstallShield Wizard                                                     |
|                | Custom Setup<br>Select the program features you want installed.                                                              |
|                | Click on an icon in the list below to change how a feature is installed.                                                     |
| STEP 8         | Feature Description                                                                                                    |
|                | Trial Library Models Detailer Tutorial Task Pane<br>Interface                                                                |
| Select Next    | This feature requires 476KB on                                                                                               |
|                | your hard drive.                                                                                                    |
|                |                                                                                                    |
|                | Instal to:<br>C:\The Steel Detailer\                                                                                         |
|                | InstallShield                                                                                                    |
|                | Help Space < Back Next > Cancel                                                                                              |
|                | Y .                                                                                                    |
|                | Beady to Install the Program                                                                                                 |
|                | The wizard is ready to begin installation.                                                                                   |
|                | Click Install to begin the installation.                                                                                     |
| STED 0         | If you want to review or change any of your installation settings, dick Back. Click Cancel to<br>exit the wizard.            |
| SILF 5         |                                                                                                    |
| Select Install |                                                                                                    |
|                |                                                                                                    |
|                |                                                                                                    |
|                |                                                                                                    |
|                | InstallShield                                                                                                    |
|                | < Back Install Cancel                                                                                                    |
|                |                                                                                                    |
|                | j;) TSD Australian Trial Library and Tutorials 2016 - InstallShield Wizard                                                   |
|                | InstallShield Wizard Completed                                                                                               |
| STEP 10        |                                                                                                    |
|                | The InstallShield Wizard has successfully installed TSD<br>Australian Trial Library and Tutorials 2016. Click Finish to exit |
| Select Finish  | the wizard.                                                                                                    |
|                |                                                                                                    |
|                |                                                                                                    |
|                |                                                                                                    |
|                |                                                                                                    |
|                |                                                                                                    |
|                | < Back Finish Cannel                                                                                                    |
|                |                                                                                                    |
|                | Doc No: TSD-001                                                                                                    |
|                | Page: 22 of 23                                                                                                    |

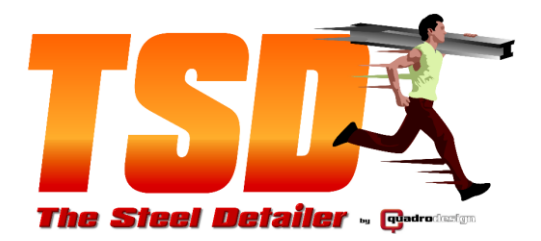

STEP 11

Start SOLIDWORKS 2016

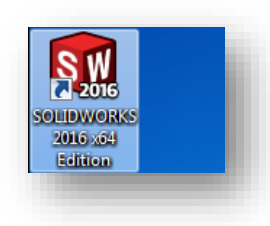

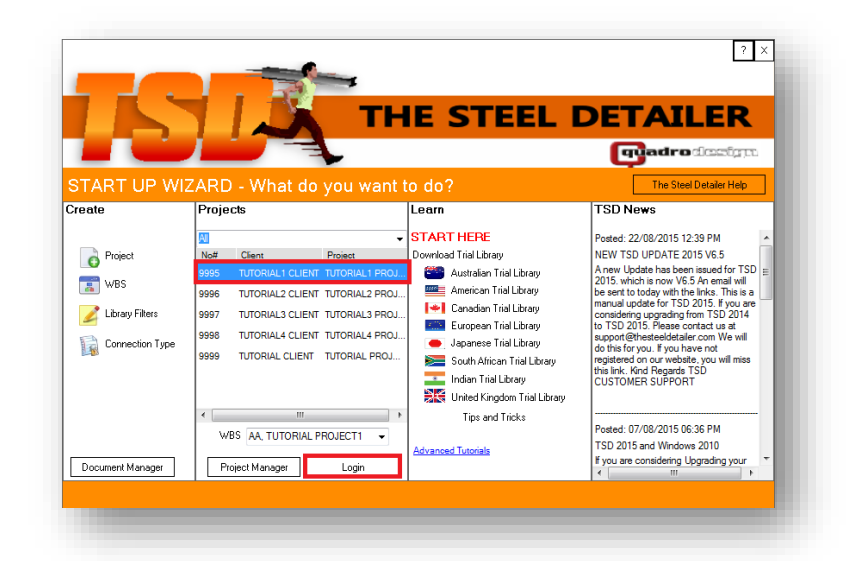

#### STEP 12

Select Project 9995

AND Select Login

#### STEP 13

Select the SOLIDWORKS Task Manager Page to the Right and expand it.

AND Select the TSD Tab Button.

START the TUTORIALS TO TRIAL TSD.

THE TRIAL LIBRARY IS LIMITED COMPARED TO THE FULL LIBRARY.

If you wish to purchase The Steel Detailer

please visit sales@thesteeldetailer.com

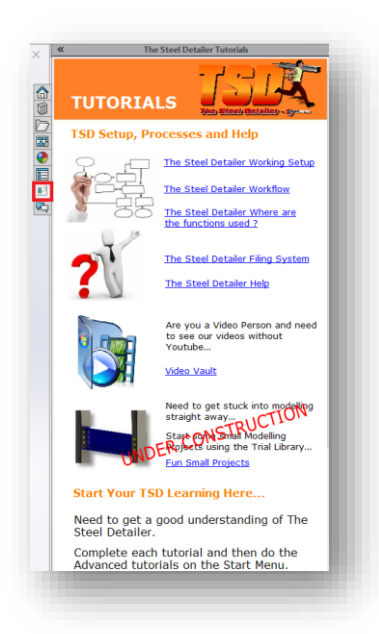

Doc No: TSD-001 Rev: A Page: 23 of 23